### Brilliance 231C5

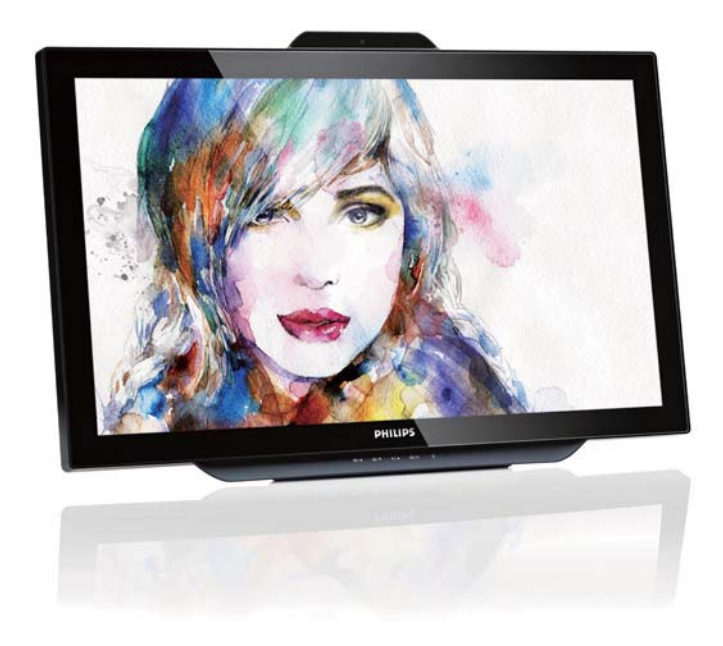

## www.philips.com/welcome

| DA | Brugervejledning        | 1  |
|----|-------------------------|----|
|    | Kundeservice og garanti | 30 |
|    | Fejlfinding og FAQ      | 35 |

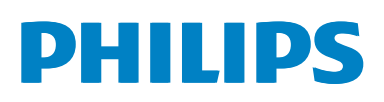

## Indholdsfortegnelse

| 1.  | Vigtigt                                                                                               | 11 |
|-----|----------------------------------------------------------------------------------------------------|----|
| 2.  | <b>Opsætning af skærm4</b><br>2.1 Installation                                                        |    |
| 3.  | Billedoptimering                                                                                      |    |
| 4.  | Indbygget webcam med mikrofon174.1 Pc systemkrav                                                      |    |
| 5.  | MHL<br>(Mobile High-Definition Link)18                                                                |    |
| 6.  | SmoothTouch19                                                                                         |    |
| 7.  | Tekniske specifikationer       20         7.1       Opløsning og forudindstillede funktioner       22 |    |
| 8.  | Strømstyring23                                                                                        |    |
| 9.  | Lovmæssige oplysninger24                                                                              |    |
| 10. | Kundeservice og garanti                                                                               |    |

| 1. | Feilfinding og FAQ | 35 |
|----|--------------------|----|
|    | 11.1 Fejlfinding   | 35 |
|    | 11.2 Generelle FAQ | 36 |
|    | 11.3 SmoothTouch   | 38 |
|    |                    |    |

#### 1.Vigtigt

### 1. Vigtigt

Denne elektroniske brugervejledning er beregnet til alle, der bruger Philips-skærmen. Tag den tid du behøver for at læse vejledningen, inden du bruger skærmen. Den indeholder vigtige oplysninger om bemærkninger angående brugen af din skærm.

Philips garanti dækker under forudsætning af, at produktet behandles korrekt og anvendes til det tilsigtede formål i overensstemmelse med dens brugervejledning, og ved forevisning af den originale faktura eller kvittering med angivelse af købsdatoen, forhandlerens navn samt model og produktionsnummer for produktet.

## 1.1 Sikkerhedsforanstaltninger og vedligeholdelse

### Advarsler

Anvendelse af betjeningselementer, justeringer eller fremgangsmåder, der ikke er beskrevet i denne dokumentation, kan resultere i elektrisk stød, elektriske ulykker og/eller mekaniske ulykker.

Læs og følg disse vejledninger, når du tilslutter og anvender din computerskærm:

#### Betjening:

- Hold skærmen væk fra direkte sollys, meget kraftige lyskilder såvel som andre varmekilder Længerevarende udsættelse for denne slags forhold kan medføre misfarvning og beskadigelse af skærmen.
- Fjern alt, der kan risikere at falde i ventilationsåbningerne eller forhindre korrekt afkøling af skærmens' elektronik.
- Bloker ikke ventilationsåbningerne på kabinettet.
- Under placering af skærmen skal du sikre dig, at det er let at komme til strømstikket og stikkontakten.
- Hvis der slukkes for skærmen ved at fjerne strømkablet eller jævnstrømsledningen, skal du vente 6 sekunder, før du sætter strømkablet eller jævnstrømsledningen til igen for at opnå normal betjening.

- Brug altid et godkendt strømkabel, der er leveret af Philips. Hvis du mangler dit strømkabel, skal du kontakte dit lokale servicecenter: (Se Informationscenter for kundepleje)
- Udsæt ikke skærmen for kraftige vibrationer eller stød under anvendelse.
- Slå ikke på skærmen, og undgå at tabe den under brug eller transport.

### Vedligeholdelse:

- Som en beskyttelse af skærmen skal du undgå at trykke kraftigt på monitor-panelet. Når du flytter din skærm, så tag fat om rammen for at løfte den. Løft ikke skærmen ved at sætte din hånd eller fingre på monitor-panelet.
- Tag stikket ud fra skærmen, hvis du ikke skal bruge den i en længere periode.
- Tag stikket ud at kontakten til skærmen, hvis du skal rengøre den med en let fugtet klud. Skærmen kan tørres af med en tør klud, når der er slukket for strømmen. Under alle omstændigheder, må der ikke bruges organiske opløsningsmidler til rengøring af din skærm.
- For at undgå risiko for elektrisk stød eller permanent beskadigelse af anlægget, må du ikke udsætte skærmen for støv, regn, vand eller miljøer med høj fugtighed.
- Hvis din skæm bliver våd, skal den tørres af med en tør klud så hurtigt som muligt.
- Hvis der kommer fremmed substans eller vand ind i skærmen, så sluk straks for strømmen og tag stikker ud. Fjern derefter den fremmede substans eller vandet, og send skærmen til servicecenteret.
- Skærmen må ikke bruges eller opbevares på steder, hvor den udsættes for varme, direkte sollys eller ekstrem kulde.
- For at opretholde den bedste ydelse af din skærm og for langvarig brug, bedes du bruge skærmen et sted, der er indenfor følgende temperatur- og fugtighedsområde.

### 1.Vigtigt

- Temperatur: 0-40 °C 32-104 °F
- Fugtighed: 20-80 % RH

### Vigtige oplysninger vedrørende fastbrændinger/spøgelsesbilleder på skærmen

- Sørg altid for at aktivere en pauseskærm, der bevæger sig, når skærmen efterlades uden at blive anvendt. Du skal altid bruge en pauseskærm eller et andet program, der opdaterer skærmen regelmæssigt, hvis skærmen viser statisk materiale i længere perioder. Uafbrudt visning af stille eller statiske billeder over en længere periode kan forårsage, at billedet "brændes fast" på skærmen, dvs. de såkaldte "efterbilleder" eller "spøgelsesbilleder" på din skærm.
- "Fastbrænding", "efterbilleder" og
  "spøgelsesbilleder" er velkendte fænomener
  inden for LCD teknologien. I de fleste
  tilfælde vil "brandmærkerne" eller
  "efterbilledet" eller "spøgelsesbilledet"
  forsvinde gradvist, efter skærmen er blevet
  slukket.

### **Advarsel**

Hvis der ikke bruges en pauseskærm eller et program, der opdaterer skærmen periodisk, kan der opstå alvorlige tilfælde af "fastbrændinger" eller "efterbilledet" eller "spøgelsesbilleder", som ikke forsvinder, og som heller ikke kan repareres. Ovennævnte skade er ikke dækket af garantien.

#### Service

- Kabinettet må kun åbnes af kvalificeret servicepersonale.
- Hvis der er behov for et dokument til reparation eller integration, så kontakt dit lokale servicecenter: (Se kapitlet om "Kundeinformationscenter")
- For oplysninger om transport, se "Tekniske specifikationer".
- Efterlad ikke din skærm i en bil/bagagerum under direkte sollys.

### Bemærk

Kontakt en servicetekniker, hvis skærmen ikke fungerer korrekt, eller hvis du er usikker på, hvad du skal gøre, når betjeningsinstruktionerne, der er givet i denne manual, er fulgt.

### 1.2 Notationsbeskrivelser

Følgende underafsnit beskriver de notationsmæssige konventioner, der benyttes i dette dokument.

#### Bemærkninger, forholdssregler og advarsler

I hele denne vejledning kan tekstafsnit være ledsaget af et ikon, og stå med fed eller kursiv skrift. Disse afsnit indeholder bemærkninger og punkter, hvor der skal udvises forsigtighed, eller advarsler. De anvendes som følger:

### Bemærk

Dette ikon angiver vigtige oplysninger og tips, hvormed du kan gøre bedre brug af computersystemet.

### • Forsigtig

Dette ikon angiver oplysninger om, hvordan du undgår risiko for skader på hardwaren eller tab af data.

#### Advarsel

Dette ikon angiver risiko for personskader, og hvordan dette undgås.

Visse advarsler kan optræde i andre formater, og er eventuelt ikke ledsaget af et ikon. I sådanne tilfælde er den givne udformning af advarslen lovmæssigt obligatorisk.

### 1.Vigtigt

### 1.3 Bortskaffelse af produkt og emballage

Elskrot WEEE (Waste Electrical and Electronic Equipment)

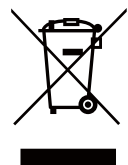

This marking on the product or on its packaging illustrates that, under European Directive 2012/19/EU governing used electrical and electronic appliances, this product may not be disposed of with normal household waste. You are responsible for disposal of this equipment through a designated waste electrical and electronic equipment collection. To determine the locations for dropping off such waste electrical and electronic, contact your local government office, the waste disposal organization that serves your household or the store at which you purchased the product.

Your new monitor contains materials that can be recycled and reused. Specialized companies can recycle your product to increase the amount of reusable materials and to minimize the amount to be disposed of.

All redundant packing material has been omitted. We have done our utmost to make the packaging easily separable into mono materials.

Please find out about the local regulations on how to dispose of your old monitor and packing from your sales representative.

## Taking back/Recycling Information for Customers

Philips establishes technically and economically viable objectives to optimize the environmental performance of the organization's product, service and activities.

From the planning, design and production stages, Philips emphasizes the important of making products that can easily be recycled. At Philips, end-of-life management primarily entails participation in national take-back initiatives and recycling programs whenever possible, preferably in cooperation with competitors, which recycle all materials (products and related packaging material) in accordance with all Environmental Laws and taking back program with the contractor company.

Your display is manufactured with high quality materials and components which can be recycled and reused.

To learn more about our recycling program please visit: <u>http://www.philips.</u> <u>com/sites/philipsglobal/about/sustainability/</u> <u>ourenvironment/productrecyclingservices.page</u>.

#### Opsætning af skærm 2.

#### 2.1 Installation

### Emballagens indhold

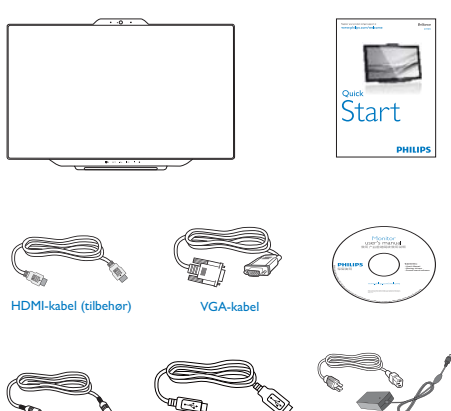

USB kabel

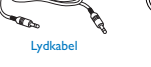

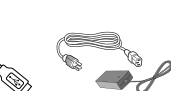

### Bemærk

Brug kun AC/DC adaptermodel: Philips ADPC1965

### 2 Tilslutning til din computer eller smartphone

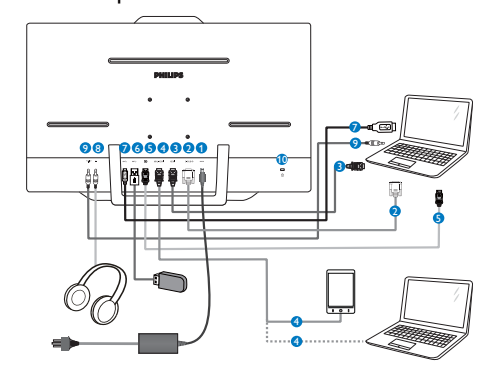

- Jævnstrømsindgang 1
- 2 VGA-indgang
- 3 HDMI indgang
- 4 MHL-HDMI-indgang
- **5** Indgang DisplayPort
- 6 USB-downstream
- **7** USB-upstream
- 8 Hovedtelefonstik
- 9 Lyd-indgang
- 10 Kensington anti-tyverisikring

### Tilslutning til pc

- 1. Tilslut ledningen ordentligt pa bagsiden af skærmen.
- 2. Sluk for computeren og tag netledningen ud af stikket.
- 3. Slut skærmens signalkabel til videostikket bag på computeren.
- 4. Tilslut pc'ens lydkabel til lydstikket på bagsiden af computeren.
- 5. Sæt computerens og skærmens netledninger til et stik i nærheden.
- 6. Forbind USB-opadgående port på skærmen, og USB-porten på din computer med et USB-kabel. USB-nedadgående port er nu klar til tilslutning af enhver USB-enhed.
- 7. Tænd for computeren og skærmen. Hvis skærmen viser et billede, er installationen gennemført.

### 2.2 Brug af skærm

### 1 Beskrivelse af betjeningsknapperne

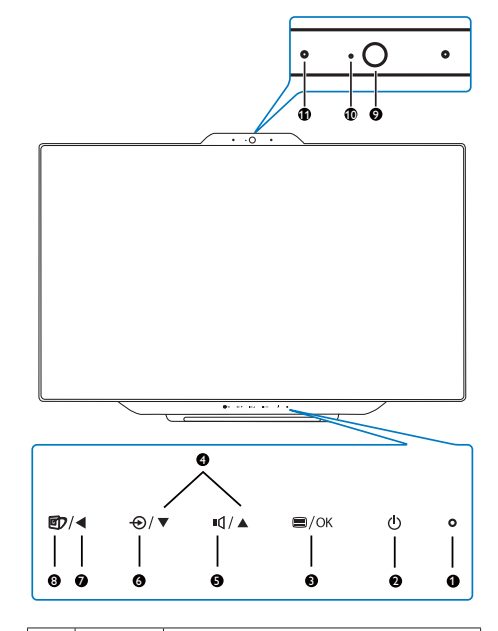

| 1  | 0                       | Strømindikator                                                              |  |
|----|-------------------------|-----------------------------------------------------------------------------|--|
| 2  | ወ                       | Tryk for at tænde og slukke for<br>skærmen.                                 |  |
| •  | ■/OK                    | Sådan får du adgang til OSD-<br>menuen.<br>Bekræft justering i skærmmenuen. |  |
| 4  |                         | Til justering i skærmmenuen.                                                |  |
| 5  | ľ                       | Genvejstast til lydstyrken på de<br>indbyggede højttalere.                  |  |
| 6  | Ð                       | Tryk for at vælge indgangskilde:                                            |  |
| 7  | •                       | Gå tilbage til forrige niveau i<br>skærmmenuen.                             |  |
| 8  | đ                       | Genvejstast til valg i SmartImage.                                          |  |
| 9  | 1,0 megapixel webkamera |                                                                             |  |
| 10 | Webcam aktivitetslampe  |                                                                             |  |
| 0  | Mikrofon                |                                                                             |  |

### 2 Beskrivelse af OSD-skærm

### Hvad er OSD (On-Screen Display)?

Visning på skærmen On-Screen Display (OSD) er en funktion på alle Philips skærme. Den sætter en slutbruger i stand til at justere skærmindstillingerne, eller vælge skærmens funktioner direkte via et instruktionsvindue på skærmen. Et brugervenligt skærmvisningsinterface vises som nedenfor:

| Input    | VGA •                       |
|----------|-----------------------------|
| Picture  | MHL-HDMI •<br>DisplayPort • |
|          | •                           |
| Color    | •                           |
| Language |                             |
| •        |                             |

## Grundlæggende og enkle anvisninger til kontrolknapperne

I skærmmenuen ovenfor, kan du bruge ▲ ▼ knapperne foran på skærmen til at flytte markøren med, og tryk på **OK** knappen, for at bekræfte dit valg eller ændring.

### OSD-menuen

Nedenstående er en generel oversigt over strukturen i OSD-displayet. Du kan anvende den som opslag, når du senere skal orientere dig i de forskellige justeringer:

| Main menu      | Sub menu                                                                                                    |                                                                                                    |
|----------------|----------------------------------------------------------------------------------------------------|----------------------------------------------------------------------------------------------------|
|                | VGA<br>HDMI<br>MHL-HDMI<br>DisplayPort                                                                                                |                                                                                                    |
| - Picture      | Picture Format<br>Brightness<br>Contrast<br>SmartKolor<br>SmartCkolor<br>SmartContrast<br>Gamma<br>Pixel Orbiting<br>Over Scan<br>DPS |                                                                                                    |
| - Audio        | Volume<br>Mute<br>Audio Source                                                                                                    | - 0~100<br>- On, Off<br>- Audio In, HDMI.MHL-HDMI, DisplayF                                                           |
| - Color        | Color Temperature<br>sRGB<br>User Define                                                                                              |                                                                                                    |
| Language       | — English, Deutsch, Españ<br>Maryar, Nederlands, Po<br>Polski, Русский, Svensl<br>Українська, 简体中文                                    | ol, Ελληνική, Français, Italiano,<br>rruguês, Português do Brazil,<br>ka, Suomi, Türkçe, Ĉeŝtina,<br>, 繁體中文, 日本語, 한국어 |
| - OSD Settings | Horizontal<br>Vertical<br>Transparency<br>OSD Time Out                                                                                |                                                                                                    |
| Setup          | Auto<br>H.Position<br>V.Position<br>Phase<br>Clock<br>Resolution Notification<br>Reset<br>Information                                 |                                                                                                    |

### 3 Meddelelse om opløsning

Denne skærm er fremstillet til optimal ydelse på dens native opløsning, som er 1920 x 1080 ved 60 Hz. Når skærmen bruger en anden opløsning, ses følgende advarsel på skærmen: Use 1920 × 1080 ved 60 Hz for best results (Brug 1920 x 1080 ved 60 Hz for at opnå det bedste resultat).

Advarslen vedrørende den naturlige opløsning kan deaktiveres under Installation i OSD (skærmmenuen).

### 4 Fysisk funktion

Vip

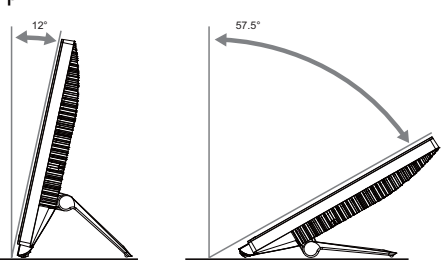

### 2.3 Fjernelse af hængslet ved brug af et VESA-ophæng

Inden du fjerner hængslet, skal du følge vejledningerne nedenfor, for at undgå mulig beskadigelse eller personskade.

 Læg skærmen på en blød overflade, med forsiden nedad. Undgå, at ridse eller beskadige skærmen.

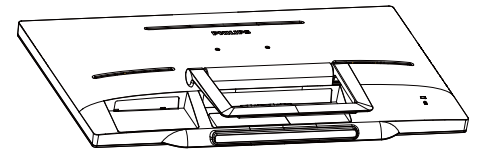

2. Tryk forsigtigt hængseldækslet sammen, indtil krogen kommer ud af åbningen.

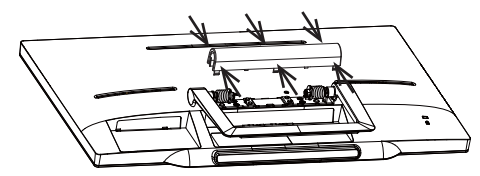

3. Løsn de 4 skruer med en skruetrækker.

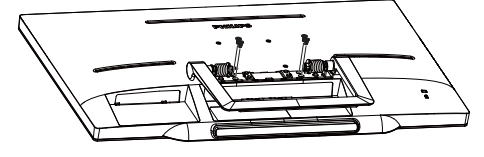

4. Tag foden af skærmen.

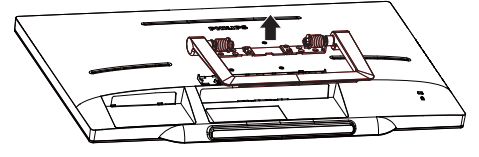

### Bemærk

Denne skærm er beregnet til brug med et VESA-kompatibelt ophæng på 75mm × 75mm.

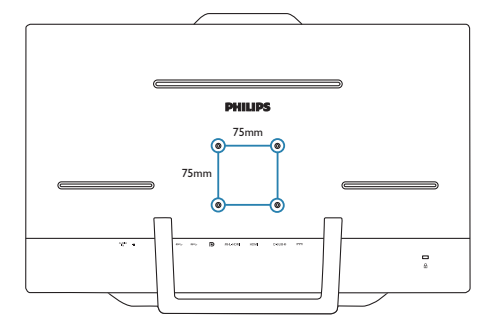

### 3.1 SmartImage

### 1 Hvad er dette?

SmartImage er forudindstillede indstillinger, der optimerer skærmen i henhold til indholdet, og som indstiller den dynamiske lysstyrke, kontrast, farve og skarphed i realtid. Uanset om du arbejder med tekstprogrammer, ser billeder eller ser video, så giver Philips SmartImage den optimale skærmydelse.

### 2 Hvorfor behøver jeg det?

Du ønsker en skærm, som giver det bedste billede for alle typer indhold. For at øge skærmoplevelsen, indstiller SmartImage-softwaret dynamisk lysstyrke, kontrast, farve og skarphed i realtid.

### 3 Hvordan virker det?

SmartImage er en eksklusiv, førende Philipsteknologi, som analyserer indholdet på skærmen. Ud fra det valgte scenarie forbedrer SmartImage dynamiske billeders og videoers kontrast, farvemæthed og skarphed for at forbedre det viste billede - alt i realtid og blot med et tryk på en knap.

#### 4 Hvordan aktiveres SmartImage?

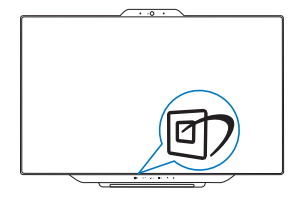

- 1. Tryk på 🗹 for at starte SmartImage på skærmen.
- Brug ▲ og ▼ til at skifte mellem Text (Tekst), Office (Kontor), Photo (Billeder), Movie (Film), Game (Spil), Economy (Energibesparende) og Off (Slukket).

- SmartImage ses på skærmen i fem sekunder, men du kan også trykke på OK for at bekræfte det.
- Når SmartImage er aktiveret, deaktiveres sRGB systemet automatisk. For at bruge sRGB skal du deaktivere SmartImage med
   foran på skærmen.

Der kan vælges mellem forskellige funktioner:Text (Tekst), Office (Kontor), Photo (Foto), Movie (Film), Game (Spil), Economy (Økonomi) og Off (Fra).

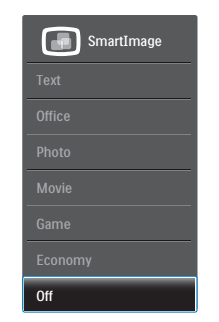

- Text (Tekst): Hjælper med at forbedre læsning af tekst, baseret på programmer som PDF e-bøger.Ved brug af en speciel algoritme, der øger kontrasten og kantskarpheden i tekstindholdet, optimeres skærmen til stress-fri læsning ved at justere lysstyrken, kontrasten og farvetemperaturen på skærmen.
- Office (Kontor): Forbedrer teksten og dæmper lysstyrken for, at øge læsbarheden og nedsætte anstrengelsen af øjnene.
   Denne funktion øger læsbarheden og produktiviteten, når der arbejdes med regneark, PDF filer, skannede artikler og andre generelle kontorprogrammer.
- Photo (Billede): Denne funktion kombinerer farvemætheden, den dynamiske kontrast og skarphed for at vise billeder og lignende klart og i levende farver - alt uden synlige fejl på det skannet billede og blegnede farver.
- Movie (Film): Viser hver detalje i videoernes mørkere områder med øget luminans, dyb farvemæthed, dynamisk kontrast og ekstra skarphed, og uden farveudvaskning i de lysere områder hvilket

giver dynamiske, naturlige værdier med henblik på den ultimative videovisning.

- Game (Spil): Aktivér overdrive-kredsløbet for at få den bedste reaktionstid, reducere skæve kanter på genstande, der bevæger sig hurtigt på skærmen, forbedre kontrastforholdet mellem lyse og mørke områder. Denne funktion giver brugeren den bedste spilleoplevelse.
- Economy (Økonomi): Med denne funktion indstilles lysstyrken og kontrasten, ligesom baggrundslyset finjusteres for at opnå det rette billede til hverdagens kontorprogrammer: Med nedsat strømforbrug.
- Off (Fra): Ingen optimering med SmartImage.

### 3.2 SmartContrast

### 1 Hvad er dette?

Unik teknologi, der dynamisk analyserer det viste indhold, og automatisk optimerer skærmens kontrastforhold til maksimal visuel klarhed. Den øger baggrundsbelysningen og giver et klarere, friskere og lysere billede eller dæmper baggrundsbelysningen med henblik på en tydelig visning af billeder på en mørk baggrund.

### 2 Hvorfor behøver jeg det?

Du ønsker den allerbedste visuelle klarhed og visning på enhvert indhold. SmartContrast styrer den dynamiske kontrast og indstiller baggrundslyset, så det giver klare, friske og lyse spil- og videobilleder, samt viser en tydelig, læsbar tekst ved kontorarbejde. Ved at nedsætte skærmens strømforbrug, sparer du energiomkostninger og forlænger skærmens levetid.

### 3 Hvordan virker det?

Når du aktiverer SmartContrast, analyseres det viste indhold i realtid, og farver og baggrundslysets intensitet indstilles. Denne funktion forbedrer den dynamiske kontrast og giver således en bedre underholdningsoplevelse, når du ser videoer eller spiller spil.

### 3.3 Philips SmartControl Premium

Det nye SmartControl Premium-software fra Phillips giver dig mulighed for at kontrollere skærmen via et nemt, grafisk interface. Komplicerede justeringer hører fortiden til. Dette brugervenlige software guider dig gennem finindstilling af opløsning, kalibrering af farve, justering af ur/fase, RGB-hvidpunkt osv.

Dette iøjefaldende, ikon-baseret software er udstyret med den seneste teknologi i algoritmer for hurtig behandling og reaktion, og er tilmed Windows 7 kompatibel, og klar til at forbedre din oplevelse med Philips-skærme!

### 1 Installation

- Følg instruktionen og fuldfør installationen.
- Du kan starte, når installationen er fuldført.
- Hvis du vil begynde senere, kan du klikke på genvejen på skrivebordet eller på værktøjslinjen.

| PHILIPS                                                                                                    | www.philps.com/websame                                                                                                    |
|----------------------------------------------------------------------------------------------------|----------------------------------------------------------------------------------------------------|
| Against ingo<br>- Stationg<br>- William<br>- Research<br>- Segment<br>- Segment<br>- Segm | <section-header><section-header><section-header><section-header><section-header><section-header><section-header><section-header><section-header><section-header><section-header><section-header><section-header></section-header></section-header></section-header></section-header></section-header></section-header></section-header></section-header></section-header></section-header></section-header></section-header></section-header> |

### Opstartsguide

- Efter installation af SmartControl Premium starter guiden automatisk, når du åbner programmet første gang.
- Guiden leder dig trin for trin gennem indstillingen af skærmen.
- Du kan også gå til Plug-in menuen, for at starte guiden på et senere tidspunkt.

• I Standard-vinduet kan du indstille flere funktioner uden brug af guiden.

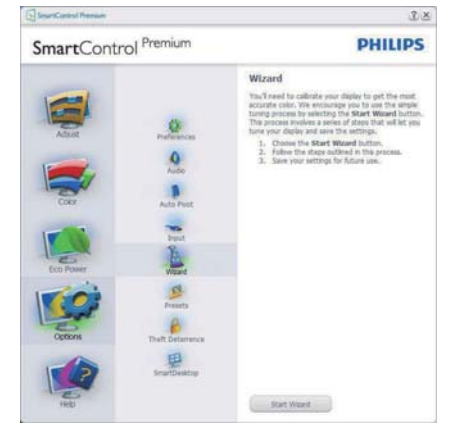

### 2 Start med Standard-vinduet

### Adjust menu (Indstillingsmenuen)

- Med Adjust menu (Indstillingsmenuen) kan du indstille Brightness (Lysstyrken), Contrast (Kontrast), Focus (Fokus), Position (Position) og Resolution (Opløsning).
- Udfør indstillingen ved at følge instruktionerne.
- Installationen kan annulleres med Cancel (Annuller).

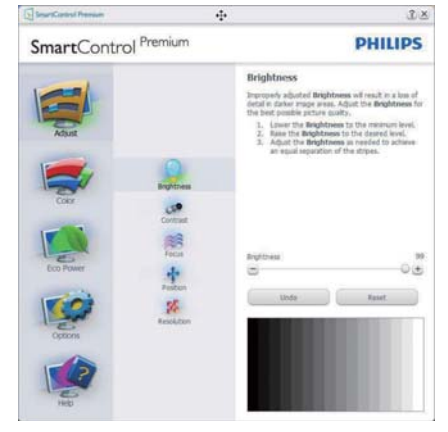

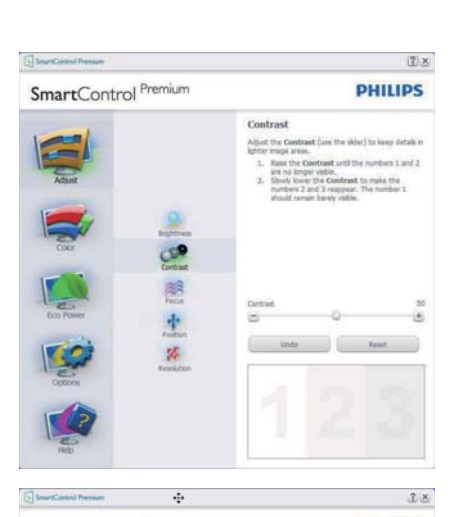

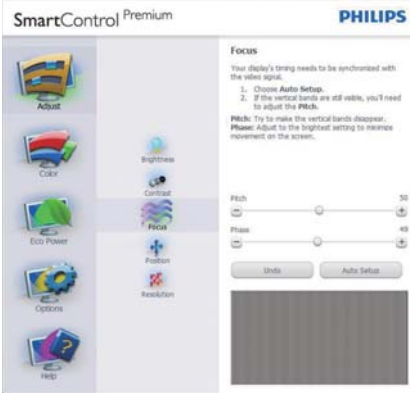

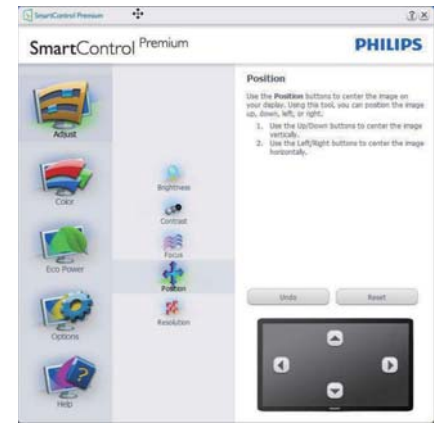

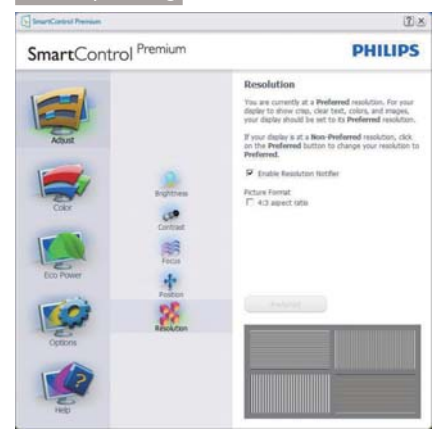

### Color (Farve) menuen

- Med Color (Farve) menuen kan du indstille RGB, Black Level (Sortniveau), White Point (Hvidpunkt), Color Calibration (Farvekalibrering) og SmartImage (se afsnittet SmartImage).
- Udfør indstillingen ved at følge instruktionerne.
- Se nedenstående oversigt med undermenupunkter baseret på din indtastning.
- Eksempel på Color Calibration
   (Farvekalibrering)

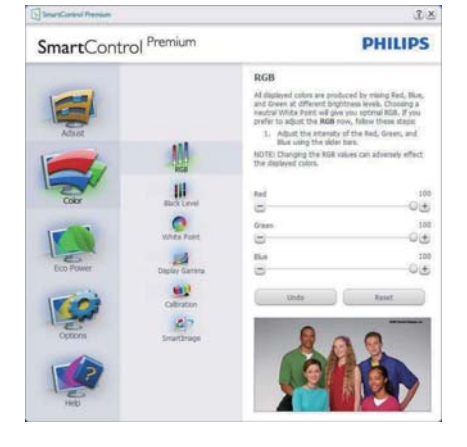

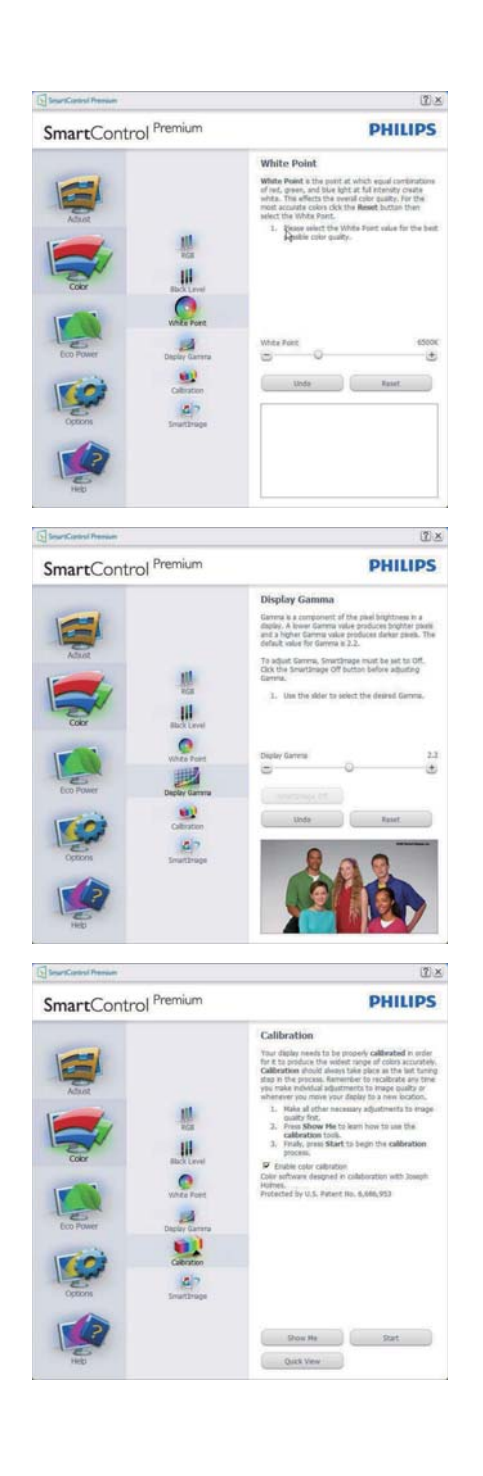

- 1. "Show Me" (Vis Mig) starter vejledningen til farvekalibrering.
- 2. Start starter en 6-trins farvekalibreringssekvens.
- 3. Quick View (Hurtigvisning) indlæser før/ efter-billederne.
- 4. For at vende tilbage til Color (Farve) vinduet, skal du klikke på Cancel (Annuller).
- Enable color calibration (Aktiver farvekalibrering) - der som standard er aktiveret. Hvis markeringen er fjernet, kan du ikke udføre en farvekalibrering, ligesom Start- og Quick View (Hurtigvisning) knapperne er gråtonede.
- 6. Der skal være patentoplysninger på kalibreringsskærmen.

### Første Color Calibration (Farvekalibrering)skærm

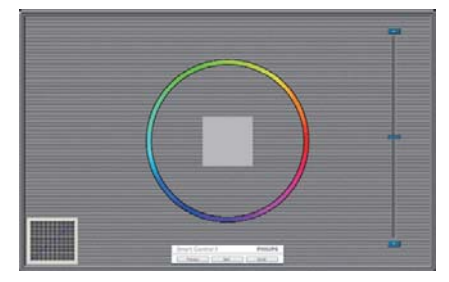

- Previous (Foregående) knappen er deaktiveret, indtil du går videre til den anden farveskærm.
- Next (Næste) går til efterfølgende mål (seks mål).
- Gå til sidst til File > Presets (Fil > Forudindstil)-vindue.
- Cancel (Annuller) lukker UI og vender tilbage til Plug-in siden.

### SmartImage

Giver brugeren mulighed for at ændre indstillingerne, så der opnås en bedre skærmindstilling baseret på indholdet.

Når der indstilles på Entertainment (Underholdning), aktiveres SmartContrast og SmartResponse.

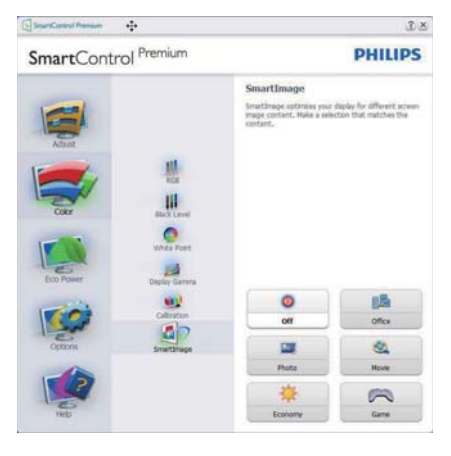

### Eco Power (Strømbesparings) menuen

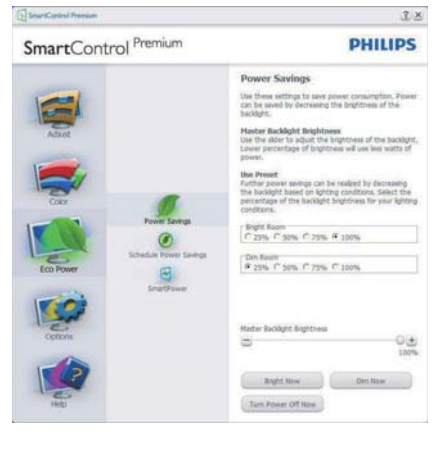

### Options (Funktioner) menuen

Options > Preferences (Funktioner > Indstillinger) - er kun aktiv, når Preferences (Indstillinger) er valgt i Options (Funktioner) rullemenuen. På en ikke-understøttet skærm med DDC/Ci er kun Help (Hjælp) og Options (Funktioner) til rådighed.

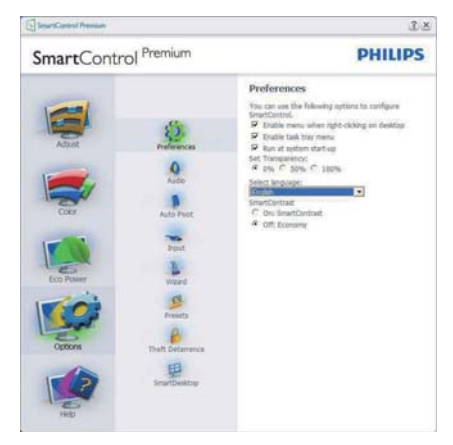

- Viser nuværende, foretrukne indstillinger.
- Funktionen aktiveres ved at afmærke feltet. Afmærkningsfeltet er en flip-flop.
- Enable Context Menu (Aktiver Indhold menuen) er som standard afmærket (Til) på skrivebordet. Menuen Enable Context (Aktivér kontekst) viser valgmulighederne i SmartControl Premium på Select Preset (Vælg Forvalg) og Tune Display (Indstil Display) i genvejmenuen ved at højreklikke på skrivebordet. Disabled (Deaktiveret) fjerner SmartControl Premium fra genvejsmenuen.
- Enable Task Tray (Aktiver Jobbakke) menuen er som standard afmærket (Til) på skrivebordet. Menuen Enable Context (Aktiver Indhold) gør, at systembakkens ikon til SmartControl Premium vises. Et højreklik på jobbakke-ikonen viser menufunktionerne for Help (Hjælp) og Technical Support (Teknisk Support). Check for Update (Tjek for opdateringer), About (Om) og Exit (Afslut). Når Enable Task Tray (Aktiver Jobbakke) menuen er deaktiveret, viser jobbakke-ikonen kun EXIT (AFSLUT).
- Run at Startup (Kør ved opstart) er som standard afmærket (Til). Når den er deaktiveret, starter SmartControl Premium

ikke ved opstart og ikonet vises ikke i systembakken. SmartControl Premium kan kun startes fra genvejen på skrivebordet eller fra programfilen. Intet forvalg, som er indstillet til at køre ved opstart, indlæses når denne boks ikke er afmærket (er deaktiveret).

 Aktivér gennemsigtighedstilstand (Windows 7, Vista, XP). Standard er 0% uigennemsigtighed.

**Options > Audio (Funktioner > Lyd)** - er kun aktiv, når Audio (Lyd) er valgt i Options (Funktioner) rullemenuen.

På en ikke-understøttet skærm med DDC/Ci er kun Help (Hjælp) og Options (Funktioner) til rådighed.

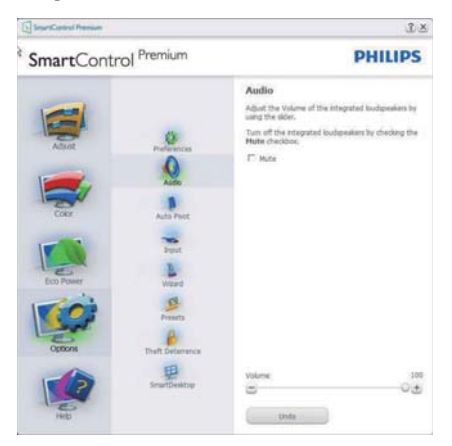

#### Option > Auto Pivot (Funktion > Automatisk Pivot)

7 X

| SmartControl Premium                                                         | PHILIPS                                                                                                    |                                                       |
|------------------------------------------------------------------------------|----------------------------------------------------------------------------------------------------|-------------------------------------------------------|
| After<br>After<br>Corr<br>Corr<br>Corr<br>Corr<br>Corr<br>Corr<br>Corr<br>Co | Auto Pivot<br>The neural which the sec-<br>tion.<br>the second second | een Image, click a votablee.<br>e ta stacht avtormett |
| Snattbeatop                                                                  | 0*                                                                                                    |                                                       |
| Heb                                                                          | 189*                                                                                                    | 2704                                                  |

### Options > Input (Funktioner > Indgang)

 er kun aktiv, når Input (Indgang) er valgt i Options (Funktioner) rullemenuen. På en ikkeunderstøttet skærm med DDC/Ci er kun Help (Hjælp) og Options (Funktioner) til rådighed.
 Alle andre faneblade i SmartControl Premium er ikke til rådighed.

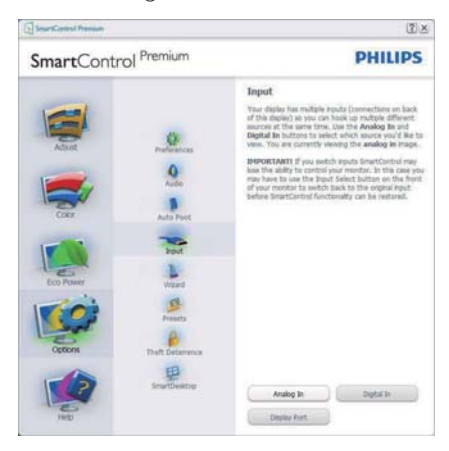

- Vis Source (Kilde) instruktionsvinduet og nuværende indgangskildeindstillinger.
- På enkeltindgangsskærme ses dette vindue ikke.

Options > Theft Deterrence (Funktioner > Anti-tyveri) - Theft Deterence (Anti-tyveri)vinduet er kun aktiv, når Theft Deterence (Antityveri) funktionen er valgt i Plug Ins-rullemenuen.

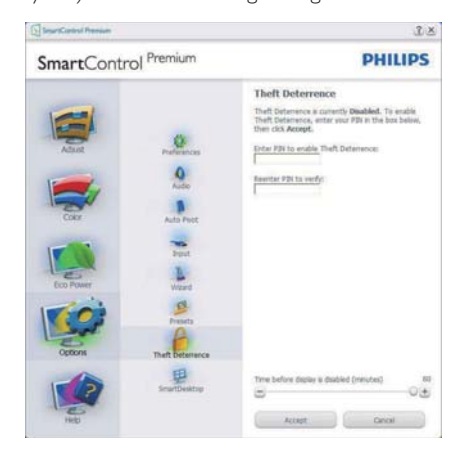

For at aktivere Theft Deterence (Anti-tyveri), skal du klikke på Enable Theft Deterrence (Aktiver Anti-tyveri), hvorefter følgende skærm vises:

- Der kan kun indtastes en PIN-kode på fire til ni cifre.
- Når PIN-koden er indtastet, leder Accept knappen brugeren til pop-op dialogboksen på følgende side.
- Minimum antal minutter er fem. Pilen står som standard på 5.
- Kræver ikke, at skærmen forbindes til en anden vært for at gå i Theft Deterrence (Anti-tyveri) funktionen.

Når der er oprettet en PIN-kode, indikerer Theft Deterrence (Anti-tyveri) vinduet, at Theft Deterrence (Anti-tyveri) er aktiveret, hvorefter en PIN-kode funktionsknap kan ses:

- Theft Deterrence Enabled (Anti-tyver Aktiveret) kan ses.
- Disable Theft Deterrence (Deaktiver Antityveri) funktionen åbner i et vindue på næste side.
- PIN-kode funktionsknappen virker kun, når brugeren har oprettet en PIN-kode. Knappen åbnes i et sikkert PIN-kode websted.

### Help menu (Hjælp)

### Help > User Manual (Hjælp >

**Brugervejledning)** - er kun aktiv, når User Manual (Brugervejledning) er valgt i Help (Hjælp) rullemenuen. På en ikke-understøttet skærm med DDC/Ci er kun Help (Hjælp) og Options (Funktioner) til rådighed.

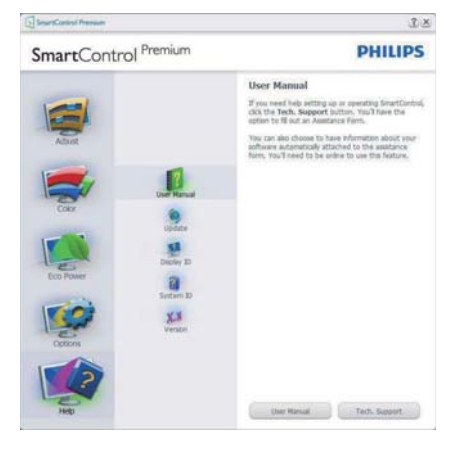

Help > Version (Hjælp > Version) - er kun aktiv, når Version (Version) er valgt i Help (Hjælp) rullemenuen. På en ikke-understøttet skærm med DDC/Ci er kun Help (Hjælp) og Options (Funktioner) til rådighed.

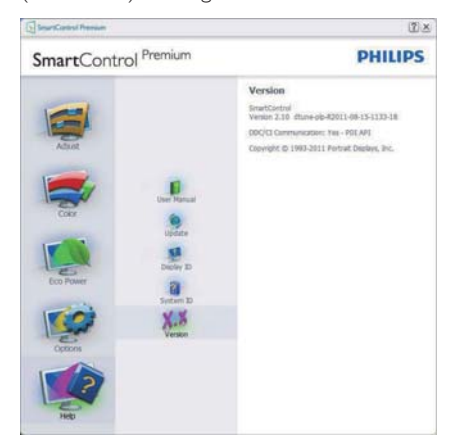

#### Context Sensitive (Indholdssensitiv) menu

Context Sensitive (Indholdssensitiv) menuen er som standard aktiveret.

Hvis Enable Context Menu (Aktiver Indholdssensitiv menuen) er afmærket i Options > Preferences (Funktioner > Indstillinger) vinduet, ses menuen.

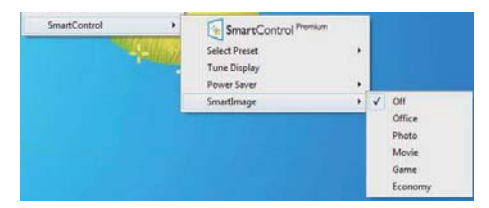

Context (Indhold) menu har fire punkter

- SmartControl Premium når valgt, ses "About" (Om) skærmen.
- Select Preset (Vælg Forvalgt) herefter vises en hierakisk menu med gemte forvalg, der straks kan bruges. En afkrydsning viser det nuværende valgte forvalg. Factory Preset (Fabriksforvalg) kan også hentes i rullemenuen.
- Tune Display (Indstil Skærm) åbner kontrolpanelet til SmartControl Premium.
- SmartImage Kontrollér aktuelle indstillinger til Office (Kontor), Photo

(Foto), Movie (Film), Game (Spil), Economy (Økonomi) og Off (Fra).

#### Task Tray (Jobbakke) menu aktiveret

Menuen i systembakken kan ses ved at højreklikke på SmartControl Premiumikonet i systembakken. Et venstreklik starter programmet.

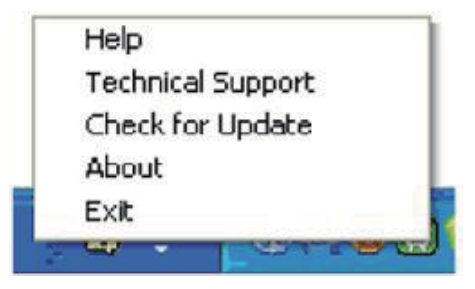

Jobbakken har fem punkter:

- Help (Hjælp) adgang til brugervejledningsfilen: Åbner Brugervejledningen med standard browservinduet.
- Technical Support (Teknisk Support) viser siden med teknisk support.
- Check for Update (Tjek for opdateringer)

   leder brugeren til PDI Landing og tjekker brugerens version i forhold til den nyeste version.
- About (Om) viser detaljerede referenceoplysninger: Produktversion, udgivelsesinformation og produktnavn.
- Exit (Afslut) Luk SmartControl Premium.

Hvis du vil køre SmartControl Premium igen, skal du enten vælge SmartControl Premium i programmenuen, dobbeltklikke på skrivebordet eller genstarte systemet.

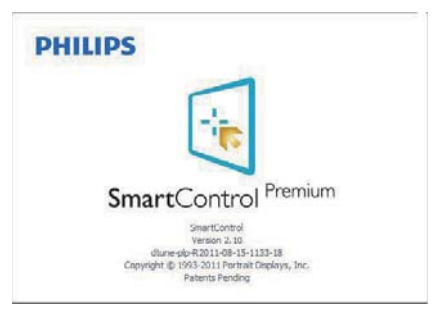

### Jobbakke menu deaktiveret

Når Jobbakke er deaktiveret i indstillingermappen, er kun EXIT (AFSLUT) valgmuligheden til rådighed. Hvis du helt vil fjerne SmartControl Premium fra systembakken, skal du deaktivere Run at Startup (Kør ved opstart) i Options > Preferences (Muligheder > Indstillinger).

### Bemærk

Alle billederne i dette afsnit er kun til referenece. SmartControl-softwareversionen kan ændres uden varsel. Kontroller venligst den officielle portræt-hjemmesiden <u>www.portrait.</u> <u>com/dtune/phl/enu/index</u>, for at downloade den seneste version af SmartControl softwaret. Indbygget webcam med mikrofor

### Indbygget webcam med mikrofon

### Bemærk

## Der kræves USB-forbindelse imellem skærmen og pc'en for at webkameraet virker.

Med webkameraet kan du afholde interaktive video- og lydkonferencer via internet. Det er den bekvemmeste og nemmeste måde for forretningsfolk at kommunikere på med andre kollegaer over hele verden, hvorved der spares tid og penge. Afhængig af den anvendte software, kan du også tage billeder, dele filer eller kun bruge mikrofonen uden webkameraet. Mikrofonen og aktivitetslampen er placeret ved siden af webkameraet på skærmens kant.

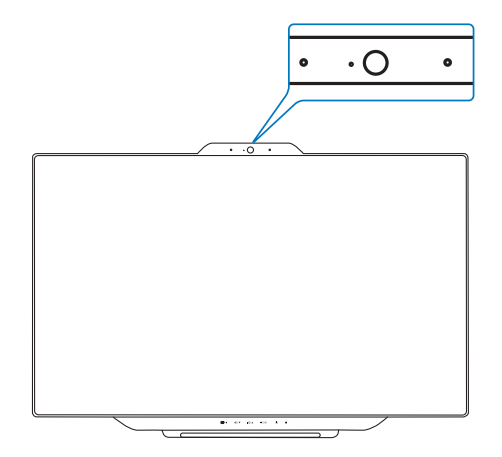

### 4.1 Pc systemkrav

- Operativsystem : Microsoft Windows
   7, Microsoft Windows Vista, Microsoft Windows XP (SP2), og enhver anden OS, som understøtter UVC/UAC (opfylder standarderne for USB videoklasse/lydklasse) under USB 2.0 standarden
- Processor: 1,6 GHz eller derover
- RAM: 512 MB (for XP)/1 GB (for Vista og Windows 7)
- Harddiskplads: minimum 200 MB
- USB: USB 2.0 eller derover, UVC/UAC support

### 4.2 Brug af enheden

Philips skærm med webcam transmitterer videoog lyddata via en USB-port. Den kan aktiveres ved at forbinde et USB-kabel fra din pc til USB-porten forneden på skærmen.

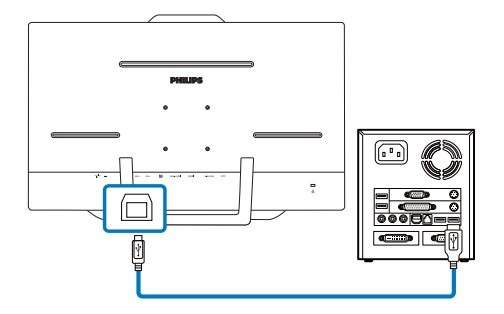

- 1. Forbind dit USB-kabel til USB-porten forneden på skærmen.
- 2. Tænd for din pc og kontroller, at din internetforbindelse virker korrekt.
- Download og aktiver gratis chatting-software, som f.eks. Skype, Internet Messenger eller lignende. Du kan også abonnere på dedikeret software i tilfælde af mere sofistikeret brug, som f.eks. multikonference, etc.
- 4. Webkameraet er klar til brug for chat eller telefonopkald med en internettjeneste.
- 5. Foretag opkald ifølge anvisningerne for softwareprogrammet.

### Bemærk

For at starte et videoopkald, skal du have en pålidelig internetforbindelse, en internetudbyder og software, som f.eks. Internet messenger eller et videoopkaldsprogram. Sørg for, at personen, som du ringer til, har et kompatibelt videoopkaldsprogram. Kvaliteten af video og lyd afhænger af båndbredden, som er tilgængelig for begge parter. Personen, som du ringer til, skal råde over lignende kapacitet for enhederne og softwaren. 5. MHL (Mobile High-Definition Link)

### 5. MHL (Mobile High-Definition Link)

### Hvad er dette?

MHL (Mobile High Definition Link) er en mobil lyd/video-grænseflade, som bruges til at tilslutte mobiltelefoner og andre bærbare enheder direkte til HD-skærme.

Et MHL-kabel giver dig mulighed for at tilslutte din MHL-kompatible mobilenhed til denne store Philips MHL-skærm, så du kan se dine HDvideoer med fuld digital lyd.

Nu kan du mere end bare spille dine spil, og se dine billeder og film og andre apps på denne store skærm, da du også kan oplade dine mobilenheder på samme tid, så de aldrig løber tør for strøm.

### 2 Hvordan bruger jeg MHL funktionen?

For at bruge denne MHL-funktion, skal du bruge en mobilenhed, der er MHL-certificeret. Du kan finde en liste over MHL-certificerede enheder på den officielle MHL-hjemmeside (http://www. mhlconsortium.org)

Du skal også bruge et særligt MHL-certificert kabel, før du kan bruge denne funktion.

## 3 Hvordan virker det? (hvordan laver jeg tilslutningerne?)

Slut MHL-kablet til mini USB-porten på mobilenheden, og til porten mærket [MHL-HDMI] på siden af skærmen. Du er nu klar til at se billederne på din store skærm, og du kan betjene alle funktionerne på din mobilenhed, såsom at gå på nettet, spille spil, se billeder osv. Hvis din skærm er udstyret med højttalere, vil du også kunne høre lyden. MHL-funktionen slås automatisk fra, når du trækker MHL-kablet ud og når du slukker for mobilenheden.

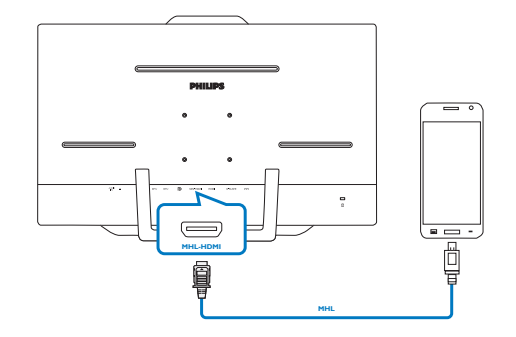

### Bemærk

- Porten, der er mærket [MHL-HDMI] er den eneste port på skærmen, der understøtter MHL-funktionen, når MHLkablet er i brug. Bemærk at MHL-kablet er anderledes end et standard HDMI-kabel.
- En mobil enhed med MHL certifikat kan købes separat.
- Du skal måske skifte skærmen manuelt til MHL-HDMI tilstand for at kunne aktivere skærmen, Hvis du har andre enheder der allerede virker og er forbundne til de tilgængelige inputs.
- Denne Philips skærm er MHL-certificeret. Men hvis din MHL enhed ikke kan oprette en ordentligt forbindelse eller ikke virker, bedes du venligst se brugsvejledningen til din MHL-enhed, eller forhør dig hos din forhandler. Producenten af din enhed kræver muligvis at du køber et MHL-kabel eller adapter af et bestemt mærke, før din enhed kan virke med andre MHL-enheder. Bemærk, at dette ikke er en fejl på denne Philips skærm.

#### 6. SmoothTouch

### 6. SmoothTouch

### 1 Hvad er dette?

Dette er en skærm, der bruger PCTteknologi (Projected Capacitive) med 10-punktsberøringsteknologi. Bruges skærmen med det nyeste operativsystem, såsom Windows 8, kan den bruges som berøringsskærm, hvor du kan trykke, gribe, klemme, dreje, zoome, stryge med fingrene osv. Dine ældre programmer kommer til livs, og du kan nu drage fuld nytte af mulighederne i programmer, der styres med fingrene. Nu kan du åbne elementer og styre skærmen med fingrene, uden brug af tastatur eller mus.

For yderligere oplysninger om Windows 8, kan du gå til www.windows.microsoft.com/da-dk/ windows/home

### 2 Hvordan bruger jeg SmoothTouch?

For at slå berøringsfunktionen til, skal du forbinde skærmen til din computer med det medfølgende USB-kabel. Du behøver ikke at installere nogen anden software. Du kan styre programmerne med forskellige fingerbevægelser på skærmen, bl.a. ved at stryge, trykke, klemme med fingrene osv. Du kan enten bruge en enkelt finger eller flere fingre, og du kan maksimalt røre ved 10 punkter på én gang.

### Bemærk

- Du må ikke bruge skarpe genstande til at styre skærmen med, da dette kan ødelægge den, og ugyldiggøre din garanti.
- Må ikke presse for hårdt eller stille genstande på glasoverfladen (hvis de f.eks. ligger vandret), da dette kan ødelægge skærmen og ugyldiggøre din garanti.
- Sørg venligst for at dine hænder er rene og tørre, inden du rører ved skærmen, så den kan betjenes uden problemer.
- Berøringsfunktionen virker kun i operativsystemer og programmer, som understøtter berøringsfunktioner, såsom Windows 7 og Windows 8.

7.Tekniske specifikationer

## 7. Tekniske specifikationer

| Billede/Skærm                 |                                                                                                    |  |  |
|-------------------------------|----------------------------------------------------------------------------------------------------|--|--|
| Skærmpaneltype                | IPS-LCD                                                                                                    |  |  |
| Baggrundslys                  | W-LED                                                                                                    |  |  |
| Panelstørrelse                | 58,4 cm (23")                                                                                                    |  |  |
| Billedforhold                 | 16:9                                                                                                    |  |  |
| Pixel pitch                   | 0,265 x 0,265 mm                                                                                                    |  |  |
| Lysstyrke                     | 250 cd/m <sup>2</sup>                                                                                                    |  |  |
| SmartContrast                 | 20.000.000:1                                                                                                    |  |  |
| Kontrastforhold (typ.)        | 1000:1                                                                                                    |  |  |
| Reaktionstid (typ.)           | 14 ms                                                                                                    |  |  |
| Smart-Svar                    | 5 ms (grå-til-grå)                                                                                                    |  |  |
| Optimal opløsning             | 1920 × 1080 ved 60 Hz                                                                                                    |  |  |
| Synsvinkel                    | 178° (H) / 178° (V) ved C/R > 10                                                                                                    |  |  |
| Billedforbedring              | SmartImage                                                                                                    |  |  |
| Skærmfarver                   | 16,7 M                                                                                                    |  |  |
| Vertikal opdateringshastighed | 56 Hz - 75 Hz                                                                                                    |  |  |
| Horisontal frekvens           | 30 kHz - 90 kHz                                                                                                    |  |  |
| sRGB                          | JA                                                                                                    |  |  |
| PCT-berøringsskærm            |                                                                                                    |  |  |
| Indtastningsmåde              | Med fingrene eller en egnet stylus                                                                                                    |  |  |
| Overførselshastighed          | ≥ 88 %                                                                                                    |  |  |
| Glasskærm                     | Hærdet                                                                                                    |  |  |
| Overfladehårdhed              | ≥7H                                                                                                    |  |  |
| Berøringsegenskaber           |                                                                                                    |  |  |
| Flere tryk                    | Gribe, dreje, dobbelttryk, zoome ind/ud                                                                                                    |  |  |
| Enkelt tryk                   | Svippe, rulle, trykke, trække                                                                                                    |  |  |
| Trykstyrke                    | Tryk ikke nødvendig                                                                                                    |  |  |
| Tilslutningsmuligheder        |                                                                                                    |  |  |
| Signalindgang/udgang          | VGA, DisplayPort-ind, HDMI, MHL-HDMI                                                                                                    |  |  |
| USB                           | USB 3.0 × 2                                                                                                    |  |  |
| Inputsignal                   | Separat synk., synk. på grøn                                                                                                    |  |  |
| Audio In/Out                  | PC-lydindgang, høretelefon udgang                                                                                                    |  |  |
| Behagelighed                  |                                                                                                    |  |  |
| Indbyggede højttalere         | 2W ×2                                                                                                    |  |  |
| Indbygget webcam              | 1,0 megapixel kamera med mikrofon og lysdiodeindikator                                                                                                    |  |  |
| Brugerfunktioner              | Image: The second second s |  |  |
| OSD sprog                     | English, Deutsch, Español, Ελληνική, Français, Italiano, Maryar,<br>Nederlands, Português, Português do Brazil, Polski, Русский,<br>Svenska, Suomi, Türkçe, Čeština, Українська, 简体中文,<br>繁體中文,日本語, 한국어                                                                                                    |  |  |

| 7 Tekniske | specifikationer |
|------------|-----------------|
|            | specifikationer |

| Andre funktioner               | VESA montering (75 x 75 mm), Kensingtonlås    |  |
|--------------------------------|-----------------------------------------------|--|
| "Plug and Play" kompatibilitet | DDC/Cl, Mac OS X, sRGB, Windows 7, Windows 8  |  |
| Fod                            |                                               |  |
| Vip                            | 12° til 57,5°                                 |  |
| Strøm                          |                                               |  |
| Tændt-tilstand                 | 26,27 W (typ.), 42,19 W (maks.)               |  |
| Standby-tilstand               | 0,5 W (typ.)                                  |  |
| Slukket                        | 0,3 W (typ.)                                  |  |
| Strømlysdiode                  | Betjening - Hvid, standby - Hvid (blinker)    |  |
| Strømforsyning                 | Ekstern, 100 - 240 V AC, 50 - 60 Hz           |  |
| Mål                            |                                               |  |
| Produkt med fod                | 56,3 (B) × 40,6 (H) × 7,2 (D) cm              |  |
| Produkt uden fod               | 56,3 (B) × 37,0 (H) × 4,5 (D) cm              |  |
| Vægt                           |                                               |  |
| Produkt med fod                | 5,156 kg                                      |  |
| Produkt uden fod               | 4,800 kg                                      |  |
| Driftsforhold                  |                                               |  |
| Tomporaturområde               | Betjening: 0 °C til 40 °C                     |  |
|                                | Ikke drift: -20 °C til 60 °C                  |  |
| Relativ fugtighed              | 20 % til 80 %                                 |  |
| MTBF                           | 30.000 timer                                  |  |
| Miljømæssige forhold           |                                               |  |
| ROHS                           | JA                                            |  |
| Emballage                      | 100 % genbrugelig                             |  |
| Specifikt hovedindhold         | 100 % PVC BFR-fri kabinet                     |  |
| Overholdelse og standarder     |                                               |  |
| Myndighedernes godkendelser    | BSMI, CE-mærket, FCC Klasse B, CU, SEMKO, ETL |  |
| Kabinet                        |                                               |  |
| Farve                          | Kølige grå                                    |  |
| Finish                         | Blank                                         |  |

### Bemærk

1. Smart-svartid er den optimale værdi både på GtG og GtG (BW) test.

2. Disse data kan ændres uden varsel. Gå til <u>www.philips.com/support</u> for at hente den seneste version af brochuren.

### 7.Tekniske specifikationer

### 7.1 Opløsning og forudindstillede funktioner

### Maksimal opløsning

1920 × 1080 ved 60Hz (analog indgang) 1920 × 1080 ved 60Hz (digital indgang)

### 2 Anbefalet opløsning

1920 × 1080 ved 60Hz (digital indgang)

| H. frekv. (kHz) | Opløsning   | L frekv. (Hz) |
|-----------------|-------------|---------------|
| 31,47           | 640 × 480   | 59,94         |
| 37,88           | 800 × 600   | 60,32         |
| 48,36           | 1024 x 768  | 60,00         |
| 54,00           | 1152 x 864  | 60,00         |
| 44,77           | 1280 x 720  | 59,86         |
| 47,78           | 1280 x 768  | 59,87         |
| 49,70           | 1280 × 800  | 59,81         |
| 60,00           | 1280 x 960  | 60,00         |
| 63,89           | 1280 x 1024 | 60,02         |
| 47,71           | 1360 x 768  | 60,02         |
| 55,47           | 1440 × 900  | 59,90         |
| 55,94           | 1440 × 900  | 59,89         |
| 75,00           | 1600 x 1200 | 60,00         |
| 64,67           | 1680 x 1050 | 59,88         |
| 65,29           | 1680 x 1050 | 59,95         |
| 66,59           | 1920 x 1080 | 59,93         |
| 74,04           | 1920 x 1200 | 59,95         |
| 67,50           | 1920 × 1080 | 60,00         |

### Bemærk

Bemærk venligst, at din skærm virker bedst med native opløsning på 1920 × 1080 ved 60Hz. For at opnå den bedste skærmkvalitet, bedes du venligst bruge denne opløsning.

### 8. Strømstyring

### 8. Strømstyring

Hvis der er installeret et skærmkort eller software på pc'en, der er i overensstemmelse med VESA DPM, kan skærmen automatisk nedsætte strømforbruget, når den ikke bruges. Hvis en tilslutning fra et tastatur, mus eller anden enhed findes, "vågner" skærmen automatisk igen. Nedenstående tabel viser denne automatiske energisparefunktions strømforbrug og signalering:

| Energispare-definition |       |        |        |                                                                 |                   |
|------------------------|-------|--------|--------|-----------------------------------------------------------------|-------------------|
| VESA<br>tilstand       | Video | V synk | L synk | ynk Opbrugt strøm LED                                           |                   |
| Aktiv                  | TIL   | Ja     | Ja     | 26,27 W (normal),<br>42,19 W (maks.)<br>(med lyd og<br>USB x2 ) | Hvid              |
| l dvale<br>(Standby)   | FRA   | Nej    | Nej    | 0,5 W (typ.)                                                    | Hvid<br>(blinker) |
| Slukket                | FRA   | -      | -      | 0,3 W (typ.)                                                    | FRA               |

Følgende opsætning bruges til at måle skærmens strømforbrug.

- Indbygget opløsning: 1920 × 1080
- Kontrast: 50%
- Lysstyrke: 250 nits
- Farvetemperatur: 6500k med fuldt, hvidt mønster
- Lyd og USB deaktiveret (Fra)

### Bemærk

Disse data kan ændres uden varsel.

### 9. Lovmæssige oplysninger

### Lead-free Product

Lead free display promotes environmentally sound recovery and disposal of waste from electrical and electronic equipment. Toxic substances like Lead has been eliminated and compliance with European community's stringent RoHs directive mandating restrictions on hazardous substances in electrical and electronic equipment have been adhered to in order to make Philips monitors safe to use throughout its life cycle.

### CE Declaration of Conformity

This product is in conformity with the following standards

- EN60950-1:2006+A11:2009+A1:20 10+A12:2011 (Safety requirement of Information Technology Equipment).
- EN55022:2010 (Radio Disturbance requirement of Information Technology Equipment).
- EN55024:2010 (Immunity requirement of Information Technology Equipment).
- EN61000-3-2:2006 +A1:2009+A2:2009 (Limits for Harmonic Current Emission).
- EN61000-3-3:2008 (Limitation of Voltage Fluctuation and Flicker) following provisions of directives applicable.
- EN 50581:2012 (Technical documentation for the assessment of electrical and electronic products with
- respect to the restriction of hazardous substances)
- 2006/95/EC (Low Voltage Directive).
- 2004/108/EC (EMC Directive).
- 2009/125/EC (ErP Directive, EC No. 1275/2008 and 642/2009 Implementing Directive for Standby and Off mode power consumption).
- 2011/65/EU (RoHS Directive) and is produced by a manufacturing organization on ISO9000 level.

### Federal Communications Commission (FCC) Notice (U.S. Only)

- This equipment has been tested and found to comply with the limits for a Class B digital device, pursuant to Part 15 of the FCC Rules. These limits are designed to provide reasonable protection against harmful interference in a residential installation. This equipment generates, uses and can radiate radio frequency energy and, if not installed and used in accordance with the instructions, may cause harmful interference to radio communications. However, there is no guarantee that interference will not occur in a particular installation. If this equipment does cause harmful interference to radio or television reception, which can be determined by turning the equipment off and on, the user is encouraged to try to correct the interference by one or more of the following measures:
- Reorient or relocate the receiving antenna.
- Increase the separation between the equipment and receiver.
- Connect the equipment into an outlet on a circuit different from that to which the receiver is connected.
- Consult the dealer or an experienced radio/TV technician for help.

Changes or modifications not expressly approved by the party responsible for compliance could void the user's authority to operate the equipment.

Use only RF shielded cable that was supplied with the monitor when connecting this monitor to a computer device.

To prevent damage which may result in fire or shock hazard, do not expose this appliance to rain or excessive moisture.

THIS CLASS B DIGITAL APPARATUS MEETS ALL REQUIREMENTS OF THE CANADIAN INTERFERENCE-CAUSING EQUIPMENT REGULATIONS.

### FCC Declaration of Conformity

Declaration of Conformity for Products Marked with FCC Logo,

### United States Only

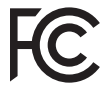

This device complies with Part 15 of the FCC Rules. Operation is subject to the following two conditions: (1) this device may not cause harmful interference, and (2) this device must accept any interference received, including interference that may cause undesired operation.

## Commission Federale de la Communication (FCC Declaration)

Cet équipement a été testé et déclaré conforme auxlimites des appareils numériques de class B,aux termes de l'article 15 Des règles de la FCC. Ces limites sont conçues de façon à fourir une protection raisonnable contre les interférences nuisibles dans le cadre d'une installation résidentielle. CET appareil produit, utilise et peut émettre des hyperfréquences qui, si l'appareil n'est pas installé et utilisé selon les consignes données, peuvent causer des interférences nuisibles aux communications radio.

Cependant, rien ne peut garantir l'absence d'interférences dans le cadre d'une installation particulière. Si cet appareil est la cause d'interférences nuisibles pour la réception des signaux de radio ou de télévision, ce qui peut être décelé en fermant l'équipement, puis en le remettant en fonction, l'utilisateur pourrait essayer de corriger la situation en prenant les mesures suivantes:

- Réorienter ou déplacer l'antenne de réception.
- Augmenter la distance entre l'équipement . et le récepteur.
- Brancher l'équipement sur un autre circuit que celui utilisé par le récepteur.
- Demander l'aide du marchand ou d'un technicien chevronné en radio/télévision.
- **A** Toutes modifications n'ayant pas reçu l'approbation des services compétents en matière de conformité est susceptible d'interdire à l'utilisateur l'usage du présent équipement.

N'utiliser que des câbles RF armés pour les connections avec des ordinateurs ou périphériques.

CET APPAREIL NUMERIQUE DE LA CLASSE B RESPECTE TOUTES LES EXIGENCES DU REGLEMENT SUR LE MATERIEL BROUILLEUR DU CANADA.

### EN 55022 Compliance (Czech Republic Only)

This device belongs to category B devices as described in EN 55022, unless it is specifi-cally stated that it is a Class A device on the specification label. The following applies to devices in Class A of EN 55022 (radius of protection up to 30 meters). The user of the device is obliged to take all steps necessary to remove sources of interference to tele-communication or other devices.

Pokud není na typovém štitku počitače uvedeno, že spadá do do třídy A podle EN 55022. spadá automatický do třídy B podle EN 55022. Pro zařízení zařazená do třídy A (chranná pásmo 30m) podle EN 55022 platí ňasledující. Dojde II k rušení telekomunikačních nebo jírých zařízami je uživatel povinnen prověst taková opařgní, aby rušení odstranil.

### Polish Center for Testing and Certification Notice

The equipment should draw power from a socket with an attached protection circuit (a three-prong socket). All equipment that works together (computer, monitor, printer, and so on) should have the same power supply source.

The phasing conductor of the room's electrical installation should have a reserve short-circuit protection device in the form of a fuse with a nominal value no larger than 16 amperes (A).

To completely switch off the equipment, the power supply cable must be removed from the power supply socket, which should be located near the equipment and easily accessible.

A protection mark "B" confirms that the equipment is in compliance with the protection usage requirements of standards PN-93/T-42107 and PN-89/E-06251.

#### Wymagania Polskiego Centrum Badań i Certyfikacji

Urządzenie powinno być zasilane z gniazda z przyłączonym obwodem ochronnym (gniazdo z kokiem). Wopólymcujące ze sobą urządzenia (komputer, monitor, drukarka) powinny być zasilane z tego samego źródła. z rego samogo zrouna. Instalacja elektryczna pomieszczenia powinna zawierać w przewodzie fazowym rezerwową ochronę przed zwarciami, w postaci bezpiecznika o wartości znamionowej nie większej niż 16.4 (amperów). proced maximum, in providencemia transformation (animotic) na model animotic) na model may be a set of compared with the compared maximum and transformation of the set of the compared maximum and the set of the set of

#### Pozostałe instrukcje bezpieczeństwa

- Nie należy używać wtyczek adapterowych lub usuwać kołka obwodu ochronnego z wtyczki. Jeżeli konieczne jest użycie przedłużacza to należy użyć przedłużacza 3-zyłowego z prawidłowo połączonym przewodem ochronnym.
- prawnowo pragowany in przewodci w curonajni. System komputerowy należy zabezpieczyć przed nagłymi, chwilowymi wzrostami lub spad-kami napiecja, używając elimiatora przepięć, urządzenia dopasowującego lub bezzakłoceniowego źródła zasilania.
- .
- bezzaklóceniowego žvódla rasulania. Nalcžy upewnić si, odby nie inici lečažlo na kahlach systemu komputerowego, oraz aby kable nie były unieszczone w miejscu, gdzie można byłboły na nie nadoptywać lub potykać się o nie. Nie nalcży rozbacka napojów mi inicych phytów na system komputerowego, gdyż może to gowodowej poział kapotyche przedmiotów do otworów systemu komputerowego, gdyż może to gowodowej poział lub porzeżenie prądem, poprzez zwarcie celennelów wewnętrznych. System komputerowy powiniem znajdować się z dala od grzejników i źródel ciepla. Pronadn, ne nalcży błokowi o storowi we wrytuczynych. Należy umake kładzenia latyrze papierów pod komputer oraz unieszczania komputera w ciasnym miejscu bez możliwości cytkalucji powi-etrze wokól niego.

### North Europe (Nordic Countries) Information

Placering/Ventilation VARNING: FÖRSÄKRA DIG OM ATT HUVUDBRYTARE OCH UTTAG ÄR LÄTÅTKOMLIGA, NÄR DU STÄLLER DIN UTRUSTNING PÅPLATS.

### Placering/Ventilation

ADVARSEL:

SØRG VED PLACERINGEN FOR, AT NET-LEDNINGENS STIK OG STIKKONTAKT ER NEMTTILGÆNGELIGE.

### Paikka/Ilmankierto

**VAROITUS:** SIJOITA LAITE SITEN, ETTÄ VERKKOJOHTO VOIDAAN TARVITTAESSA HELPOSTI IR-ROTTAA PISTORASIASTA.

Plassering/Ventilasjon

### ADVARSEL:

NÅR DETTE UTSTYRET PLASSERES, MÅ DU PASSE PÅ AT KONTAKTENE FOR STØMTIL-FØRSEL ER LETTE Å NÅ.

### BSMI Notice (Taiwan Only)

符合乙類資訊產品之標準

### Ergonomie Hinweis (nur Deutschland)

Der von uns gelieferte Farbmonitor entspricht den in der "Verordnung über den Schutz vor Schäden durch Röntgenstrahlen" festgelegten Vorschriften.

Auf der Rückwand des Gerätes befindet sich ein Aufkleber, der auf die Unbedenklichkeit der Inbetriebnahme hinweist, da die Vorschriften über die Bauart von Störstrahlern nach Anlage III ¤ 5 Abs. 4 der Röntgenverordnung erfüllt sind.

Damit Ihr Monitor immer den in der Zulassung geforderten Werten entspricht, ist darauf zu achten, daß

- 1. Reparaturen nur durch Fachpersonal durchgeführt werden.
- 2. nur original-Ersatzteile verwendet werden.
- 3. bei Ersatz der Bildröhre nur eine bauartgleiche eingebaut wird.

Aus ergonomischen Gründen wird empfohlen, die Grundfarben Blau und Rot nicht auf dunklem Untergrund zu verwenden (schlechte Lesbarkeit und erhöhte Augenbelastung bei zu geringem Zeichenkontrast wären die Folge). Der arbeitsplatzbezogene Schalldruckpegel nach DIN 45 635 beträgt 70dB (A) oder weniger.

| ACHTUNG: BEIM AUFSTELLEN    |
|-----------------------------|
| DIESES GERÄTES DARAUF       |
| ACHTEN, DAß NETZSTECKER UND |
| NETZKABELANSCHLUß LEICHT    |
| ZUGÄNGLICH SIND.            |

### 9. Lovmæssige oplysninger EU Energy Label

#### LO LITEREY LADER

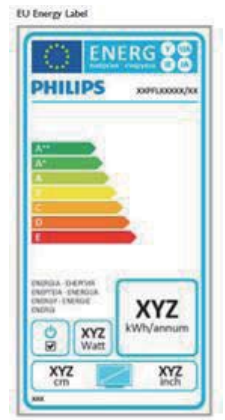

The European Energy Label informs you on the energy efficiency class of this product. The greener the energy efficiency class of this product is the lower the energy it consumes.

On the label, you can find the energy efficiency class, the average power consumption of this product in use and the average energy consumption for 1 year.

### Note

The EU Energy Label will be ONLY applied on the models bundling with HDMI and TV tuners.

### China RoHS

The People's Republic of China released a regulation called "Management Methods for Controlling Pollution by Electronic Information Products" or commonly referred to as China RoHS. All products produced and sold for China market have to meet China RoHS request.

中国电子信息产品污染控制标识要求(中国 RoHS 法规标示要求)产品中有毒有害物 质或元素的名称及含量

|            | 有毒有害物质或元素 |           |           |               |               |                 |
|------------|-----------|-----------|-----------|---------------|---------------|-----------------|
| 部件名称       | 铅<br>(Pb) | 汞<br>(Hg) | 領<br>(Cd) | 六价铬<br>(Cr6+) | 多溴联苯<br>(PBB) | 多溴二苯醚<br>(PBDE) |
| 外壳         | 0         | 0         | 0         | 0             | 0             | 0               |
| 液晶显示屏 / 灯管 | ×         | 0         | 0         | 0             | 0             | 0               |
| 电路板组件*     | ×         | 0         | 0         | 0             | 0             | 0               |
| 电源适配线      | ×         | 0         | 0         | 0             | 0             | 0               |
| 电源线 / 连接线  | Х         | 0         | 0         | 0             | 0             | 0               |

\*: 电路板组件包括印刷电路板及其构成的零部件,如电阻、电容、集成电路、 连接器等。

- O:表示该有毒有害物质在该部件所有均质材料中的含量均在《电子信息产品 中有毒有害物质的限量要求标准》规定的限量要求以下。
- X: 表示该有毒有害物质至少在该部件的某一均质材料中的含量超出《电子信 息产品中有毒有害物质的限量要求标准》规定的限量要求;但是上表中打 "X"的部件,符合欧盟 RoHS 法规要求(属于豁免的部分)。

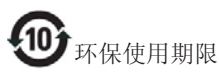

此标识指期限(十年),电子信息产品中含有的 有毒有害物质或元素在正常使用的条件下不会发 生外泄或突变,电子信息产品用户使用该电子信 息产品不会对环境造成严重污染或对其人身、财 产造成严重损害的期限。

#### 中国能源效率标识

根据中国大陆《能源效率标识管理办法》本显示器符合以下要求:

| 能源效率(cd/W) | > 1.05        |
|------------|---------------|
| 能效等级       | 1级            |
| 能效标准       | GB 21520-2008 |

详细有关信息请查阅中国能效标识网:<u>http://www.energylabel.gov.cn/</u>

《废弃电器电子产品回收处理管理条例》提示性说明

为了更好地关爱及保护地球,当用户不再需要此 产品或产品寿命终止时,请遵守国家废弃电器电 子产品回收处理相关法律法规,将其交给当地具 有国家认可的回收处理资质的厂商进行回收处 理。

### 10. Kundeservice og garanti

### 10.1 Philips' regler ved pixeldefekter på fladskærme

Philips tilstræber at levere produkter af den højeste kvalitet. Vi anvender nogle af branchens mest avancerede produktionsprocesser og udfører en streng kvalitetskontrol. En gang imellem er defekte pixler eller sub-pixler på TFT-skærme dog uundgåelige. Ingen producent kan garantere, at alle paneler vil være fri for pixeldefekter, men Philips garanterer, at enhver skærm med et uacceptabelt antal defekter repareres eller udskiftes under garantien. Dette notat forklarer de forskellige former for pixeldefekter og definerer de acceptable defektniveauer for hver type. For at være berettiget til reparation eller udskiftning under garantien skal antallet af pixeldefekter på en TFT -skærm overskride disse acceptable niveauer. For eksempel må højst 0,0004% af sub-pixlerne på en skærm være defekte. Desuden sætter Philips endnu højere kvalitetsnormer på visse typer eller kombinationer af pixeldefekter, der er mere generende end andre. Denne pixelpolitik gælder i hele verden.

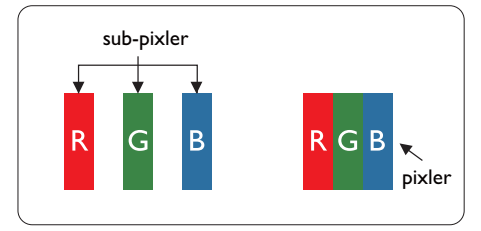

#### Pixler og sub-pixler

En pixel eller et billedelement er sammensat af tre sub-pixler med primærfarverne rød, grøn og blå. Når mange pixler sættes sammen, kan de danne et billede. Når alle sub-pixler i en pixel lyser, fremstår de farvede sub-pixler tilsammen som enkelt hvid pixel. Hvis de alle er mørke, fremstår de tre farvede sub-pixler tilsammen som en enkelt sort pixel. Andre kombinationer af oplyste og mørke sub-pixler fremstår som enkelte pixler i andre farver.

#### Forskellige typer pixeldefekter

Pixel- og sub-pixeldefekter optræder på skærmen på forskellige måder. Der er to kategorier af pixeldefekter og flere typer subpixeldefekter i hver kategori.

### Defekte lyse prikker

Defekte lyse prikker (Bright Dot Defects) fremkommer som pixels eller underpixels, der altid lyser eller er "tændt". Det vil sige, at en lys prik er en underpixel, der fremstår på skærmbilledet, når skærmen viser et mørkt mønster. Der er følgende typer defekte lyse prikker.

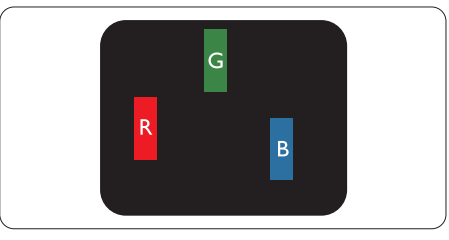

En tændt rød, grøn eller blå sub-pixel.

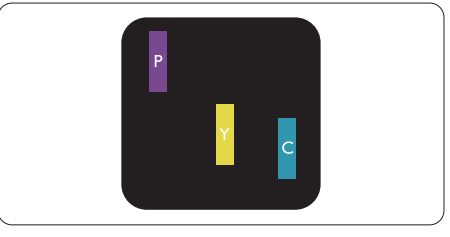

To sammenliggende tændte sub-pixler:

- Rød + Blå = Lilla
- Rød + Grøn = Gul
- Grøn + Blå = Cyan (Lyseblå)

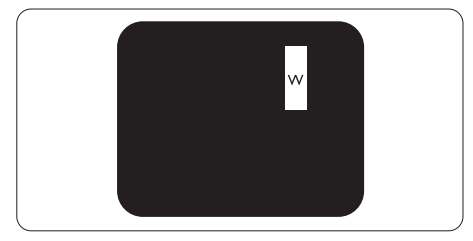

Tre sammenliggende tændte pixler (en hvid pixel).

### Bemærk

En rød eller blå lys prik skal være mere end 50 procent lysere end de omkringliggende prikker, mens en grøn lys prik er 30 procent lysere end de omkringliggende prikker.

### Defekte mørke prikker

Defekte mørke prikker (Black Dot Defects) fremkommer som pixels eller underpixels, der altid er mørke eller er "slukkede". Det vil sige, at en lys prik er en underpixel, der fremstår på skærmbilledet, når skærmen viser et mørkt mønster. Der er følgende typer defekte mørke prikker.

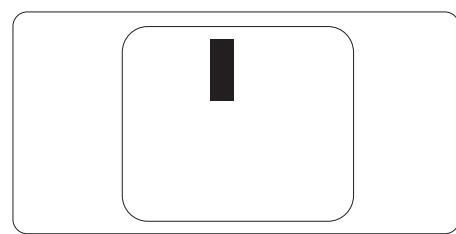

### Tætsiddende pixeldefekter

Da pixel- og sub-pixeldefekter af samme type, der ligger tæt på hinanden, kan være mere iøjnefaldende, specificerer Philips også tolerancer for tætsiddende pixeldefekter.

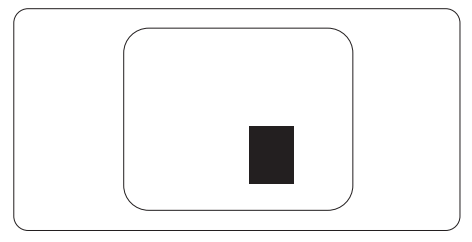

### Pixeldefekttolerancer

For at være berettiget til reparation eller udskiftning på grund af pixeldefekter i garantiperioden skal en TFT-skærm i en Philips fladskærm have pixel- eller sub-pixeldefekter, der overskrider de tolerancer, der er gengivet i følgende tabeller.

| BRIGHT DOT-DEFEKTER                                           | ACCEPTABELT NIVEAU                  |
|---------------------------------------------------------------|-------------------------------------|
| 1 tændt sub-pixel                                             | 3                                   |
| 2 sammenliggende tændte sub-pixler                            | 1                                   |
| 3 sammenliggende tændte sub-pixler (en hvid pixel)            | 0                                   |
| Afstand mellem to bright dot-defekter*                        | >15mm                               |
| Samlede bright dot-defekter af alle typer                     | 3                                   |
| BLACK DOT-DEFEKTER                                            | ACCEPTABELT NIVEAU                  |
| 1 mørk sub-pixel                                              | 5 eller færre                       |
| 2 sammenliggende mørke sub-pixler                             | 2 eller færre                       |
| 3 sammenliggende mørke sub-pixler                             | 0                                   |
| Afstand mellem to black dot-defekter*                         | >15mm                               |
|                                                               |                                     |
| Samlede black dot-defekter af alle typer                      | 5 eller færre                       |
| Samlede black dot-defekter af alle typer SAMLEDE DOT-DEFEKTER | 5 eller færre<br>ACCEPTABELT NIVEAU |

#### Bemærk

- 1. 1 eller 2 sammenliggende sub-pixel-defekter = 1 dot-defekt
- 2. This monitor is ISO9241-307 compliant, Class-I compliant.(ISO9241-307:Testmetoder for ergonimiske krav, analyse og overensstemmelse på elektroniske visuelle skærme)
- 3. ISO9241-307 is the successor of formerly known ISO13406 standard, which is withdrawn by the International Organisation for Standardisation (ISO) per: 2008-11-13.

### 10.2 Kundeservice og garanti

For oplysninger om garantidækning og gældende støttekrav i dit område, bedes du besøge <u>www.</u> <u>philips.com/support</u> website for yderligere oplysninger. Du kan også kontakte dit lokale Philips kundeservicecenter via nummeret nedenfor.

| Land           | CSP         | Nummer til<br>kundeservice | Pris              | Åbningstider           |
|----------------|-------------|----------------------------|-------------------|------------------------|
| Austria        | RTS         | +43 0810 000206            | € 0,07            | Mon to Fri : 9am - 6pm |
| Belgium        | Ecare       | +32 078 250851             | € 0,06            | Mon to Fri : 9am - 6pm |
| Cyprus         | Alman       | 800 92 256                 | Free of charge    | Mon to Fri : 9am - 6pm |
| Denmark        | Infocare    | +45 3525 8761              | Local call tariff | Mon to Fri : 9am - 6pm |
| Finland        | Infocare    | +358 09 2290 1908          | Local call tariff | Mon to Fri : 9am - 6pm |
| France         | Mainteq     | +33 082161 1658            | € 0,09            | Mon to Fri : 9am - 6pm |
| Germany        | RTS         | +49 01803 386 853          | € 0,09            | Mon to Fri : 9am - 6pm |
| Greece         | Alman       | +30 00800 3122 1223        | Free of charge    | Mon to Fri : 9am - 6pm |
| Ireland        | Celestica   | +353 01 601 1161           | Local call tariff | Mon to Fri : 8am - 5pm |
| Italy          | Anovo Italy | +39 840 320 041            | € 0,08            | Mon to Fri : 9am - 6pm |
| Luxembourg     | Ecare       | +352 26 84 30 00           | Local call tariff | Mon to Fri : 9am - 6pm |
| Netherlands    | Ecare       | +31 0900 0400 063          | € 0,10            | Mon to Fri : 9am - 6pm |
| Norway         | Infocare    | +47 2270 8250              | Local call tariff | Mon to Fri : 9am - 6pm |
| Poland         | MSI         | +48 0223491505             | Local call tariff | Mon to Fri : 9am - 6pm |
| Portugal       | Mainteq     | 800 780 902                | Free of charge    | Mon to Fri : 8am - 5pm |
| Spain          | Mainteq     | +34 902 888 785            | € 0,10            | Mon to Fri : 9am - 6pm |
| Sweden         | Infocare    | +46 08 632 0016            | Local call tariff | Mon to Fri : 9am - 6pm |
| Switzerland    | ANOVO CH    | +41 02 2310 2116           | Local call tariff | Mon to Fri : 9am - 6pm |
| United Kingdom | Celestica   | +44 0207 949 0069          | Local call tariff | Mon to Fri : 8am - 5pm |

### Kontaktoplysninger i Vesteuropa:

### Kontaktoplysninger til CENTRAL- OG ØSTEUROPA:

| Land                    | Callcenter | CSP                    | Kundeservice tlf.                                                  |
|-------------------------|------------|------------------------|--------------------------------------------------------------------|
| Belarus                 | N/A        | IBA                    | +375 17 217 3386<br>+375 17 217 3389                               |
| Bulgaria                | N/A        | LAN Service            | +359 2 960 2360                                                    |
| Croatia                 | N/A        | MR Service Ltd         | +385 (01) 640 1111                                                 |
| Czech Rep.              | N/A        | Asupport               | 420 272 188 300                                                    |
| Estonia                 | N/A        | FUJITSU                | +372 6519900 (General)<br>+372 6519972 (workshop)                  |
| Georgia                 | N/A        | Esabi                  | +995 322 91 34 71                                                  |
| Hungary                 | N/A        | Profi Service          | +36 1 814 8080 (General)<br>+36 1814 8565 (For AOC & Philips only) |
| Kazakhstan              | N/A        | Classic Service I.I.c. | +7 727 3097515                                                     |
| Latvia                  | N/A        | ServiceNet LV          | +371 67460399<br>+371 27260399                                     |
| Lithuania               | N/A        | UAB Servicenet         | +370 37 400160 (general)<br>+370 7400088 (for Philips)             |
| Macedonia               | N/A        | AMC                    | +389 2 3125097                                                     |
| Moldova                 | N/A        | Comel                  | +37322224035                                                       |
| Romania                 | N/A        | Skin                   | +40 21 2101969                                                     |
| Russia                  | N/A        | CPS                    | +7 (495) 645 6746                                                  |
| Serbia & Montenegro     | N/A        | Kim Tec d.o.o.         | +381 11 20 70 684                                                  |
| Slovakia                | N/A        | Datalan Service        | +421 2 49207155                                                    |
| Slovenia                | N/A        | PC H.and               | +386 1 530 08 24                                                   |
| The Republic of Belarus | N/A        | ServiceBy              | +375 17 284 0203                                                   |
| Turkey                  | N/A        | Tecpro                 | +90 212 444 4 832                                                  |
| Ukraine                 | N/A        | Тораz                  | +38044 525 64 95                                                   |
| Ukraine                 | N/A        | Comel                  | +380 5627444225                                                    |

### Kontaktoplysninger til Kina:

| Land  | Callcenter   | Kundeservice tlf. |
|-------|--------------|-------------------|
| China | PCCW Limited | 4008 800 008      |

### Kontaktoplysninger til NORDAMERIKA:

| Land   | Callcenter     | Kundeservice tlf. |
|--------|----------------|-------------------|
| U.S.A. | EPI - e-center | (877) 835-1838    |
| Canada | EPI - e-center | (800) 479-6696    |

### Kontaktoplysninger til APMEA:

| Land                                                         | ASP                                                            | Kundeservice tlf.                                                                                | Åbningstider                                                            |
|--------------------------------------------------------------|----------------------------------------------------------------|--------------------------------------------------------------------------------------------------|-------------------------------------------------------------------------|
| Australia                                                    | AGOS NETWORK PTY LTD                                           | 1300 360 386                                                                                     | Mon.~Fri. 9:00am-5:30pm                                                 |
| New Zealand                                                  | Visual Group Ltd.                                              | 0800 657447                                                                                      | Mon.~Fri. 8:30am-5:30pm                                                 |
| Hong Kong<br>Macau                                           | Company: Smart Pixels<br>Technology Ltd.                       | Hong Kong:Tel: +852 2619 9639<br>Macau:Tel: (853)-0800-987                                       | Mon.~Fri. 9:00am-6:00pm<br>Sat. 9:00am-1:00pm                           |
| India                                                        | REDINGTON INDIA LTD                                            | Tel: 1 800 425 6396<br>SMS: PHILIPS to 56677                                                     | Mon.~Fri. 9:00am-5:30pm                                                 |
| Indonesia                                                    | PT. CORMIC SERVISINDO<br>PERKASA                               | +62-21-4080-9086 (Customer<br>Hotline)<br>+62-8888-01-9086 (Customer<br>Hotline)                 | Mon.~Thu. 08:30-12:00; 13:00-<br>17:30<br>Fri. 08:30-11:30; 13:00-17:30 |
| Korea                                                        | Alphascan Displays, Inc                                        | 1661-5003                                                                                        | Mon.~Fri. 9:00am-5:30pm<br>Sat. 9:00am-1:00pm                           |
| Malaysia                                                     | R-Logic Sdn Bhd                                                | +603 5102 3336                                                                                   | Mon.~Fri. 8:15am-5:00pm<br>Sat. 8:30am-12:30am                          |
| Pakistan                                                     | TVONICS Pakistan                                               | +92-213-6030100                                                                                  | Sun.~Thu. 10:00am-6:00pm                                                |
| Singapore                                                    | Philips Singapore<br>Pte Ltd (Philips Consumer Care<br>Center) | (65) 6882 3966                                                                                   | Mon.~Fri. 9:00am-6:00pm<br>Sat. 9:00am-1:00pm                           |
| Taiwan                                                       | FETEC.CO                                                       | 0800-231-099                                                                                     | Mon.~Fri. 09:00 - 18:00                                                 |
| Thailand                                                     | Axis Computer System Co., Ltd.                                 | (662) 934-5498                                                                                   | Mon.~Fri. 08:30am~05:30pm                                               |
| South Africa                                                 | Computer Repair Technologies                                   | 011 262 3586                                                                                     | Mon.~ Fri. 08:00am~05:00pm                                              |
| Israel                                                       | Eastronics LTD                                                 | 1-800-567000                                                                                     | Sun.~Thu. 08:00-18:00                                                   |
| Vietnam                                                      | FPT Service Informatic Company<br>Ltd Ho Chi Minh City Branch  | +84 8 38248007 Ho Chi Minh City<br>+84 5113562666 Danang City<br>+84 5113562666 Can tho Province | Mon.~Fri. 8:00-12:00, 13:30-17:30<br>Sat. 8:00-12:00                    |
| Philippines                                                  | EA Global Supply Chain<br>Solutions, Inc.                      | (02) 655-7777; 6359456                                                                           | Mon.~Fri. 8:30am~5:30pm                                                 |
| Armenia<br>Azerbaijan<br>Georgia<br>Kyrgyzstan<br>Tajikistan | Firebird service centre                                        | +97 14 8837911                                                                                   | Sun.~Thu. 09:00 - 18:00                                                 |
| Uzbekistan                                                   | Soniko Plus Private Enterprise<br>Ltd                          | +99871 2784650                                                                                   | Mon.~Fri. 09:00 - 18:00                                                 |
| Turkmenistan                                                 | Technostar Service Centre                                      | +(99312) 460733, 460957                                                                          | Mon.~Fri. 09:00 - 18:00                                                 |
| Japan                                                        | フィリプスモニター・サポ<br>ートセンター                                         | 0120-060-530                                                                                     | Mon.~Fri. 09:00 - 18:00                                                 |

### 11. Fejlfinding og FAQ

### 11.1 Fejlfinding

Denne side omhandler problemer, som kan klares af brugeren selv. Hvis problemet stadig er der, efter at du har prøvet disse løsninger, skal du kontakte Philips' kundeservice.

#### Almindelige problemer

### Intet billede (strømdiode lyser ikke)

- Kontroller, at ledningen er sat i stikkontakten og bag på skærmen.
- Kontroller først, at strømkontakten foran på skærmen er i OFF (FRA), og stil den derefter på ON (TIL).

### Intet billede (strømdiode lyser hvid)

- Kontroller, at der er tændt for computeren.
- Kontroller, at signalkablet er korrekt forbundet til computeren.
- Kontroller, at der ikke er nogen bøjede stikben på signalkablets stik. Hvis der er det, skal du få kablet repareret eller udskiftet.
- Energisparefunktionen kan være aktiveret

### Skærm siger

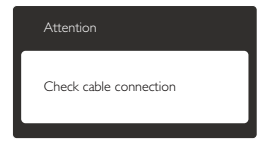

- Kontroller, at signalkablet er korrekt forbundet til computeren. (Se også Quick Start Guiden).
- Tjek, om skærmkablets stikben er bøjede.
- Kontroller, at der er tændt for computeren.

### AUTO (AUTOMATISK) knappen virker ikke

 Den Auto (Automatiske) funktion fungerer kun i VGA analog-tilstand. Hvis resultatet ikke er tilfredsstillende, kan der foretages manuelle justeringer via OSD-menuen.

#### Bemærk

Den Auto (Automatiske) funktion er ikke nødvendig i DVI digital-tilstand.

### Synlige tegn på røg eller gnister

- Forsøg ikke selv at fejlfinde
- Træk straks skærmens stik ud af stikkontakten
- Kontakt straks en repræsentant fra Philips kundeafdeling.

### 2 Billedproblemer

#### Billedet er ikke centreret

- Justér billedets position med funktionen "Auto" (Automatisk) i OSD-menuerne.
- Juster billedpositionen med Phase/Clock (Fase/Klokke) i Setup (Opsætning) i OSD hovedmenuen. Den kan kun bruges i VGAtilstand.

#### Billede vibrerer på skærmen

 Tjek, at signalkablet er korrekt forbundet til grafikkortet eller pc'en.

#### Lodret flimren

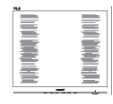

- Justér billedet med funktionen "Auto" (Automatisk) i OSD-menuerne.
- Eliminer de lodrette bjælker med Phase/ Clock (Fase/Klokke) i Setup (Opsætning) i OSD hovedmenuen. Den kan kun bruges i VGA-tilstand.

#### Vandret flimren

|                                                                                                    | M |
|----------------------------------------------------------------------------------------------------|---|
| The second second second second second second second second second second second second second second second se                                                                                                    |   |
|                                                                                                    |   |
|                                                                                                    |   |
| The second second secon |   |
|                                                                                                    |   |
| the second second second second second second second second second second second second second second second se                                                                                                    |   |
| the second second second second second second second second second second second second second second second se                                                                                                    |   |
| The second second second second second second second second second second second second second second second se                                                                                                    |   |
|                                                                                                    |   |
|                                                                                                    |   |
|                                                                                                    |   |
|                                                                                                    |   |
|                                                                                                    |   |
|                                                                                                    |   |
|                                                                                                    |   |

- Justér billedet med funktionen "Auto" (Automatisk) i OSD-menuerne.
- Eliminer de lodrette bjælker med Phase/ Clock (Fase/Klokke) i Setup (Opsætning) i OSD hovedmenuen. Den kan kun bruges i VGA-tilstand.

### Billedet er sløret, uklart eller for mørkt

Indstil kontrasten og lysstyrken i OSD.

### Der forbliver et "efterbillede", "indbrændingsbillede" eller "spøgelsesbillede", efter at der er slukket for strømmen.

- Uafbrudt visning af statiske billeder i længere tid kan få billedet til at "brænde fast" på skærmen, et såkaldt "indbrændingsbillede" eller "spøgelsesbillede". "Fastbrænding", "efterbilleder" og "spøgelsesbilleder" er velkendte fænomener inden for LCD teknologien. I de fleste tilfælde vil "randmærkerne" eller "efterbilledet" eller "spøgelsesbilledet" forsvinde gradvist, efter skærmen er blevet slukket.
- Sørg altid for at aktivere en pauseskærm, der bevæger sig, når skærmen efterlades uden at blive anvendt.
- Du skal altid bruge en pauseskærm eller et andet program, der opdaterer skærmen regelmæssigt, hvis LCD skærmen viser statisk materiale i længere perioder.
- Hvis der ikke bruges en pauseskærm eller et program, der opdaterer skærmen periodisk, kan der opstå alvorlige tilfælde af "fastbrænding" eller "efterbilledet" eller "spøgelsesbilledet", som ikke forsvinder, og som heller ikke kan repareres. Ovennævnte skader er ikke dækket af garantien.

## Billedet er forvrænget. Tekst er utydelig eller sløret.

 Indstil pc'ens skærmopløsning som skærmens anbefalede, native opløsning.

## Der ses røde, blå, mørke og hvide pletter på skærmen

 De resterende prikker er normale i den flydende krystal-teknik, der bruges i dag. Se politikken om pixels for yderligere oplysninger.

## "Tændt" lyset er for kraftigt, og det er forstyrrende

• Du kan justere "Tændt" lyset med Strømdiode i OSD-menuerne. For yderligere hjælp, se venligst listen over Forbrugerinformationscentre og kontakt Philips's Kundeservice.

### 11.2 Generelle FAQ

- SP1: Hvad skal jeg gøre, hvis skærmen under installationen viser "Cannot display this video mode (Kan ikke vise denne videotilstand)"?
- Sv.: Den anbefalede opløsning på denne skærm: 1920x1080 ved 60Hz.
- Frakobl alle kabler og forbind derefter pc'en til skærmen, som du brugte før.
- I Windows Start menuen, vælg Settings/ Control Panel (Indstillinger/Kontrolpanel). I Kontrolpanel-vinduet vælg Display (Skærm) ikonet. I "Display Control Panel" vinduet, skal du vælge "Settings (Indstillinger)" fanebladet. Under indstillinger-fanen, under feltet "Desktop Area (skrivebordsområde)", skal du stille justeringsbjælken på 1920x1080 pixler.
- Åbn "Advanced Properties" (Avanceret egenskaber) og stil Refresh Rate (opdateringshastigheden) på 60Hz og klik derefter på OK.
- Genstart computeren og gentag trinene 2 og 3 og bekræft, at pc'en er indstillet til 1920×1080 ved 60Hz.
- Luk for computeren, frakobl den gamle skærm og genforbind Philips LCD skærmen.
- Tænd for skærmen og derefter for pc'en.

### SP2: Hvad er den anbefalede opdateringshastighed på LCD skærmen?

- Sv.: Den anbefalede opdateringshastighed på LCD skærme er 60Hz. I tilfælde af forstyrrelser på skærmen skal du sætte den op til 75Hz og se, om dette fjerner forstyrrelserne.
- SP3: Hvad er .inf og .icm filerne på cdrom'en? Hvordan installerer jeg driverne (.inf og .icm)?

Sv.: Dette er skærmens driverfiler. Installer driverne i henhold til brugervejledningen. Computeren kan bede dig om skærmdrivere (.inf og .icm filer) eller om en driverdisk, når du installerer skærmen første gang. Indsæt (medfølgende cd-rom) i pakken i henhold til vejledningerne. Skærmdrivere (.inf og .icm filer) installeres automatisk.

#### SP4: Hvordan justerer jeg opløsningen?

Sv.: Skærmkortet/grafikdriveren og skærmen bestemmer sammen opløsningerne til rådighed. Du kan vælge den ønskede opløsning under "Display properties (Egenskaber for Skærm)" i Windows® Control Panel (Windows® kontrolpanelet)

## SP5: Hvad, hvis jeg "farer vild", mens jeg justerer skærmen?

Sv.: Så skal du blot trykke på OK og derefter vælge "Reset" (Nulstil) for at gå tilbage til de oprindelige fabriksindstillinger.

### SP6: Er LCD-skærmen modstandsdygtig overfor ridser?

Sv.: Det anbefales generelt ikke at udsætte skærmens overflade for kraftige stød. Den er beskyttet mod skarpe og stumpe ting. Når du håndterer skærmen, så pas på ikke at trykke for kraftigt på skærmens overflade. Det kan påvirke garantibetingelserne.

## SP7: Hvordan rengør jeg LCD skærmens overflade?

Sv.: Til normal rengøring skal du blot anvende en ren, blød klud. Til kraftigere rengøring skal du bruge isopropylalkohol. Brug ikke andre opløsningsmidler såsom ethylalkohol, ethanol, acetone, hexan osv.

## SP8: Kan jeg ændre skærmens farveindstilling?

Sv.: Ja, du kan ændre farveindstillingen via skærmmenuen på følgende måde:

- Tryk på "OK" for at vise skærmmenuen
- Tryk på "Ned-pil" for at vælge indstillingen "Color" (Farve), og tryk derefter på "OK" for at angive farveindstillingen. Der er tre indstillinger, som vist nedenfor.
  - Color Temperature (Farvetemperatur): Med indstillinger i 6500K området virker skærmen "varm" med en rød-hvid farvetone, mens en 9300K temperatur giver en "kold" blå-hvid farvetone.
  - sRGB: dette er en standardindstilling, som sikrer korrekt udveksling af farver mellem forskellige enheder (f.eks. digitale kameraer, skærme printere, skannere osv).
  - 3. User Define (Brugerdefineret): brugeren kan vælge sin foretrukne farveindstilling ved at indstille den røde, grønne og blå farve.

### Bemærk

En målning af farven på lys, der udstråles fra et objekt, mens det opvarmes. Denne måling udtrykkes på en absolut skala (kelvingrader). Lavere kelvingrader såsom 2004K er røde, højere temperaturer såsom 9300K er blå. Neutral temperatur, 6504K, er hvid.

## SP9: Kan jeg forbinde min LCD skærm til enhver pc, arbejdsstation eller Mac?

Sv.: Ja. Alle Philips LCD skærme er fuldt kompatible med standard pc'er, Mac og arbejdsstationer. En ledningsadapter kan være nødvendig for at kunne forbinde skærmen til dit Mac-system. Vi anbefaler, at du kontakter Philips salgsrepræsentant for yderligere oplysninger.

### SP10: Er Philips LCD skærme "Plug & Play"?

- Sv.: Ja, skærmene er "Plug & Play" kompatible med Windows 7/Vista/XP/NT, Mac OSX, Linux.
- SP11: Hvad er "Billedklæbning" eller "Fastbrænding" og "Indbrændingsbillede" eller "Spøgelsesbillede" på LCD skærme?

Sv.: Uafbrudt visning af stille eller statiske billeder over en længere periode kan forårsage, at billedet "brændes fast" på skærmen, dvs. de såkaldte "efterbilledet" eller "spøgelsesbilleder" på din skærm. "Fastbrænding", "efterbilleder" og "spøgelsesbilleder" er velkendte fænomener inden for LCD teknologien. I de fleste tilfælde vil "brandmærkerne" eller "efterbilledet" eller "spøgelsesbilledet" forsvinde gradvist, efter skærmen er blevet slukket. Sørg altid for at aktivere en pauseskærm, der bevæger sig, når skærmen efterlades uden at blive anvendt.

Du skal altid bruge en pauseskærm eller et andet program, der opdaterer skærmen regelmæssigt, hvis LCD skærmen viser statisk materiale i længere perioder.

### Advarsel

Hvis der ikke bruges en pauseskærm eller et program, der opdaterer skærmen periodisk, kan der opstå alvorlige tilfælde af "fastbrændinger" eller "efterbilledet" eller "spøgelsesbilleder", som ikke forsvinder, og som heller ikke kan repareres. Ovennævnte skade er ikke dækket af garantien.

# SP12: Hvorfor viser skærmen ikke skarp tekst? Hvorfor viser den forrevne tegn?

Sv.: Din LCD monitor virker bedst på dens native opløsning på 1920x1080 ved 60Hz. Brug denne opløsning for at opnå det bedste billede.

### SP13: Hvad er den anbefalede opdateringshastighed på LCD skærmen?

Sv.: Den anbefalede opdateringshastighed på LCD skærme er 60 Hz. I tilfælde af forstyrrelser på skærmen skal du sætte den op til 75 Hz og se, om dette fjerner forstyrrelserne.

### 11.3 SmoothTouch

- SP1: Hvorfor virker berøringsfunktionen ikke, når jeg rører skærmen?
- Sv.: Sørg for at det medfølgende USBkablet er ordentligt forbundet mellem computeren og skærmen.
- SP2: Virker berøringsfunktionen kun i Windows 8?
- Sv.: Sv.: Berøringsfunktionen virker kun i operativsystemer og programmer, som understøtter berøringsfunktioner, såsom Windows 7 og Windows 8.

## SP3: Skal jeg installere noget software for at aktivere berøringsfunktionen?

Sv.: For at aktivere berøringsfunktionen, skal du blot forbinde USB-kablet mellem computeren og skærmen. Du skal ikke at installere ekstra software.

## SP4: Hvorfor er berøringsfunktionen så langsom?

Sv.: Berøringsfunktionens responshastighed er afhængig af hastigheden på din computer. Din computer skal f.eks. køre med enten Windows 7 eller Windows 8 for at opfylde minimumskravene til berøringsfunktionen.

### SP5: Hvorfor er reaktionstiden på berøringsfunktionen ikke særlig konstant?

Sv.: Skærmens overflade trænger muligvis til at blive rengjort med en ordentlig skærmrens, da glasset har en tendens til at blive snavset af dine fingre. Sørg venligst for at dine hænder er rene og tørre, inden du rører ved skærmen, så den kan betjenes uden problemer.

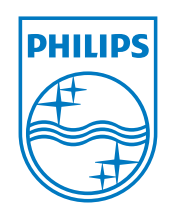

 $\ensuremath{\textcircled{\sc c}}$  2013 Koninklijke Philips N.V.Alle rettigheder forbeholdes.

Philips og Philips Shield Emblem er registrerede varemærker tilhørende Koninklijke Philips N.V., og bruges under licens fra Koninklijke Philips N.V.

Specifikationerne kan ændres uden varsel.

Version: M5231C1T